## Handheld LCR Meter

LCR-1100/1010

USER MANUAL Rev. 1.01

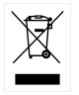

ISO-9001 CERTIFIED MANUFACTURER

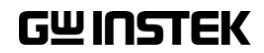

This manual contains proprietary information, which is protected by copyright. All rights are reserved. No part of this manual may be photocopied, reproduced or translated to another language without prior written consent of Good Will company.

The information in this manual was correct at the time of printing. However, Good Will continues to improve products and reserves the rights to change specification, equipment, and maintenance

procedures at any time without notice.

Good Will Instrument Co., Ltd.

No. 7-1, Jhongsing Rd., Tucheng Dist., New Taipei City 236, Taiwan.

## **Table of Contents**

| SAFETY INSTRUCTIONS                  | 5  |
|--------------------------------------|----|
| GETTING STARTED                      | 9  |
| LCR-1000 Series Overview             |    |
| Appearance                           | 12 |
| Main Specifications and Features     | 15 |
| Connection of test terminal          | 19 |
| Battery installation and replacement | 20 |
| Battery and Power supply             | 21 |
| Battery                              | 22 |
| MEASURE                              | 23 |
| FUNC                                 | 24 |
| FREQ                                 | 24 |
| LEVEL                                | 25 |
| RANGE                                | 25 |
| EQU                                  | 26 |
| SPEED                                | 26 |
| SETUP                                | 27 |
| AUTO LCZ                             |    |
| СОМР                                 | 28 |
| BEEP                                 | 29 |
| NOMINAL                              | 29 |
| TOL(±)                               |    |
| OPEN/SHORT                           |    |
| Open test                            | 32 |
| Short test                           | 34 |

| SYSTEM CONFIG                                | 36 |
|----------------------------------------------|----|
| KEY BEEP                                     | 37 |
| BRIGHTNESS                                   | 37 |
| TOUCH PANEL                                  | 38 |
| DIM DISPLAY                                  | 41 |
| APO                                          | 41 |
| VCOM ENDMARK                                 | 42 |
| USB-HID PID                                  | 43 |
| DEFAULT SET                                  | 44 |
| SYSTEM INFORMATION                           | 45 |
| MEASUREMENT EXAMPLES                         | 46 |
| REMOTE CONTROL                               | 48 |
| Connect to PC to ensure measurement accuracy | 48 |
| USB-VCOM virtual serial port                 | 49 |
| USB-HID device class                         | 50 |
| COMMAND OVERVIEW                             | 53 |
| USB-HID command package                      | 53 |
| Specifiers                                   | 54 |
| Data types                                   | 55 |
| Command List                                 | 56 |
| Commands                                     | 58 |
| SPECIFICATIONS                               | 67 |
| Specifications                               | 67 |
| General Characteristics                      | 67 |
| Accuracy                                     | 69 |
| Dimensions                                   | 75 |
| Certificate Of Compliance                    | 76 |

## **SAFETY INSTRUCTIONS**

Read the following before any operation to ensure your safety and to keep the instrument in the best possible condition.

#### Safety Symbols

These safety symbols may appear in this manual or on the instrument.

| <u>Å</u>       | Risk of electric shock                     |
|----------------|--------------------------------------------|
| <u> </u>       | See instruction manual                     |
| <del>- +</del> | Battery                                    |
| $\ominus$      | Fuse                                       |
| Ŧ              | Earth                                      |
| X              | Do not discard this product or throw away. |

### Safety Guidelines

| General Guideline | • | AC or DC Voltage input is strictly prohibited.                                                                                                    |
|-------------------|---|----------------------------------------------------------------------------------------------------|
|                   | • | Discharge capacitor before testing                                                                                                    |
|                   | • | Do not place any heavy object on the instrument.                                                                                                    |
|                   | • | When testing, the inductance should avoid generating induced current, which may cause damage to the instrument.                                                   |
|                   | • | Avoid severe impact or rough handling that can lead to damaging the instrument.                                                                                   |
|                   | • | If the equipment is used in a manner not<br>specified by the manufacturer, the protection<br>provided by the equipment may be impaired.                           |
|                   |   | (Note) EN 61010-1 specifies the measurement<br>categories and their requirements as follows.<br>The LCR-1000 Series doesn't fall under category<br>II, III or IV. |
|                   | • | Measurement category IV is for measurement<br>performed at the source of low-voltage<br>installation.                                                             |
|                   | • | Measurement category III is for measurement performed in the building installation.                                                                               |
|                   | • | Measurement category II is for measurement<br>performed on the circuits directly connected to<br>the low voltage installation.                                    |

### GWINSTEK

| Power Supply             | • The instrument is powered by an internal LI-<br>ION battery for operation.                                                                                                    |
|--------------------------|----------------------------------------------------------------------------------------------------|
| ∠!_` WARNING             | • You can use the USB power adapter to connect the instrument to the USB port (Type-C) to charge the internal LI-ION battery.                                                                                                    |
|                          | • The minimum output of the USB power adapter is 5VDC, 2A.                                                                                                    |
|                          | • The USB power adapter must comply with CE regulations to ensure the safety of charging the instrument.                                                                                                    |
|                          | <ul> <li>Before using the instrument for the first time,<br/>the battery needs to be fully charged.</li> </ul>                                                                                                    |
|                          | • Turn off the power of the instrument, use a USB cable to connect the USB charger and the USB port of the instrument, the red indicator light of the power supply will light up to start charging, and it will take about 2.5 hours until the red light goes out. |
| Cleaning the             | • Disconnect the USB cord before cleaning.                                                                                                    |
| Instrument               | • Do not clean the inside of the instrument.                                                                                                    |
|                          | <ul> <li>Use a soft cloth dampened in a solution of mild<br/>detergent and water. Do not spray any liquid.</li> </ul>                                                                                                    |
| Operation<br>Environment | • Location: Indoor, no direct sunlight, dust free, almost non-conductive pollution (Note below)                                                                                                    |
|                          | • Temperature: 10°C to 40°C                                                                                                    |
|                          | • Humidity: 10% to 70%RH(non-condensing)                                                                                                    |
|                          | • Altitude: <2000m                                                                                                    |
| Storage                  | Location: Indoor                                                                                                    |
| environment              | • Temperature: -10°C to 70°C                                                                                                    |
|                          | <ul> <li>Humidity: &lt;80%RH(non-condensing)</li> </ul>                                                                                                    |

## GWINSTEK

| Battery  | There is a rechargeable lithium battery in the<br>product. Please read all safety information carefully<br>to avoid battery heating, explosion, fire and serious<br>personal injury caused by incorrect use.                                                                            |
|----------|----------------------------------------------------------------------------------------------------|
|          | • Please use the original lithium battery (LCR-<br>305) to ensure the safety of the instrument.<br>Using non-original batteries may cause danger<br>to the user or damage the instrument.                                                                                               |
|          | • Do not use this product in direct sunlight for a long time.                                                                                                    |
|          | • Do not use or store this product in a car in hot weather.                                                                                                    |
|          | • Do not continue charging after charging is complete.                                                                                                    |
|          | • Do not put this product near a fire source, and do not throw this product into a fire.                                                                                                    |
|          | <ul> <li>Do not attempt to charge the battery with a damaged charger.</li> </ul>                                                                                                    |
| Disposal | Do not dispose this instrument as unsorted<br>municipal waste. Please use a separate collection<br>facility or contact the supplier from which this<br>instrument was purchased. Please make sure<br>discarded electrical waste is properly recycled to<br>reduce environmental impact. |

## **G**ETTING STARTED

Introduce LCR-1000 SERIES, including models, package accessories, main features and specifications, front/rear panels, test lead connections, battery installation and replacement.

#### **LCR-1000 Series Overview**

Series lineup

The LCR-1000 series consists of 2 models.

| Model name      | Basic accuracy             | Test speed      | Interface |
|-----------------|----------------------------|-----------------|-----------|
| LCR-1000 Series | ±0.2%                      | 10 times/s      | USB       |
| Model name      | Measurement fr             | requency        |           |
| LCR-1100        | DC, 50/100/120/            | '1k/2k/10k/50k/ | 100kHz    |
| LCR-1010        | DC, 50/100/120/1k/2k/10kHz |                 |           |

#### Characteristics

Thank you for using LCR-1000 Series handheld LCR Meter as your testing instrument. This Manual contains the detailed installation steps. To ensure personnel safety and to protect your equipment and data, please check if the following accessories are fully supplied before starting the installation.

LCR-1000 Series is a handheld precision testing instrument with automatic real-time detection controlled by a high-performance microprocessor. The instrument uses true-color TFT-LCD, operates with keyboard and touch screen, high-precision measurement and easy-to-use.

The instrument can provide the highest test frequency of 100kHz (LCR-1100), and provide 0.3/0.7/1.0Vrms signal level, automatic measurement of inductance L, capacitance C, resistance value R, complex impedance Z, quality factor Q, loss angle Tangent D, phase and Rdc.

50,000 count display primary and secondary parameters are displayed, and the basic accuracy is 0.2%, so that this instrument can meet the requirements of various component manufacturers, schools, research institutes and metrology quality inspection departments for accurate testing.

The instrument provides the sorting function of the tolerance mode, and provides a set of main parameter percentage sorting.

The whole series of instruments are equipped with USB-HID and USB-VCOM interfaces as standard. The computer remote control commands open to users are compatible with SCPI (Standard Command for Programmable Instrument standard command set), and users can write computer software independently to complete remote control efficiently and data collection functions.

#### Package Contents

#### Check the contents before using the instrument

| Standard<br>Accessories        | Part     | Description                |
|--------------------------------|----------|----------------------------|
|                                | LCR-1000 | Handheld LCR Meter         |
|                                | Manual   | User Manual                |
|                                | Safety   | Safety Instruction Sheet   |
|                                | LCR-100  | Short circuit bar          |
|                                | LCR-101  | Test Fixture (Kelvin Clip) |
|                                | LCR-108  | Test Fixture (Tweezers)    |
|                                |          | (LCR-1100 only)            |
|                                | LCR-205  | USB Cable Type A-C         |
|                                | LCR-305  | Lithium battery            |
|                                | LCR-503  | Carrying bag               |
|                                |          |                            |
| LCR-1010 Option<br>Accessories | Part     | Description                |
|                                | LCR-108  | Test Fixture (Tweezers)    |

#### Appearance

#### **Front Panel**

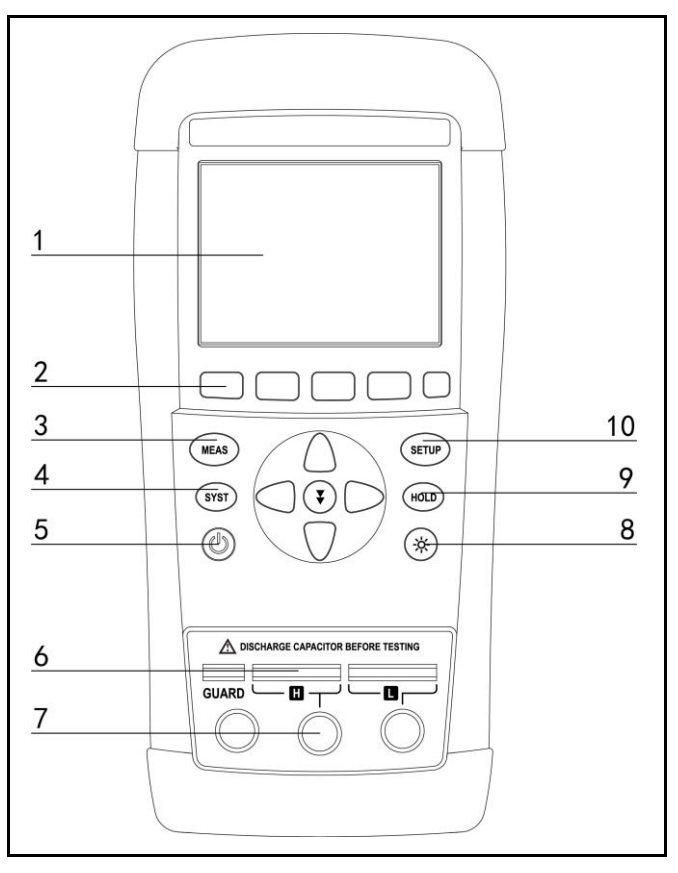

- 1 LCD
- 2 Function

#### TFT LCD

For executing the function indicated for the position corresponding to the Function key.

Soft keys for selecting the

### GWINSTEK

|    |                    | corresponding option located below the LCD screen.                                                                                                    |
|----|--------------------|----------------------------------------------------------------------------------------------------|
| 3  | Measure            | This key is used for entering the measurement display area page.                                                                                        |
| 4  | System             | This key is used for entering system setup page.                                                                                                    |
| 5  | Power              | Press the power button for about 2 seconds, the instrument will turn on, the green light of the power button will be on, and the battery power is used. |
|    |                    | Press the power button for about 0.5s, the instrument will shut down and the button light will go out.                                                  |
|    |                    | When the USB is inputting external power, the power button lights up in red and the external power is used.                                             |
| 6  | Test Socket        | Five-wire terminal test socket                                                                                                    |
| 7  | Test Jack          | Three-wire terminal test jack                                                                                                    |
| 8  | Backlight<br>Local | Backlight brightness adjustment - 2<br>levels of backlight display, 50% and<br>100%                                                                     |
|    |                    | This key is also used as an unlock key<br>when the keypad is locked in remote<br>control.                                                               |
| 9  | Hold               | When "H" is displayed on the display,<br>it means that the displayed value is<br>frozen.                                                                |
| 10 | Setup              | This key is used to enter setup page.                                                                                                    |

#### Top Panel

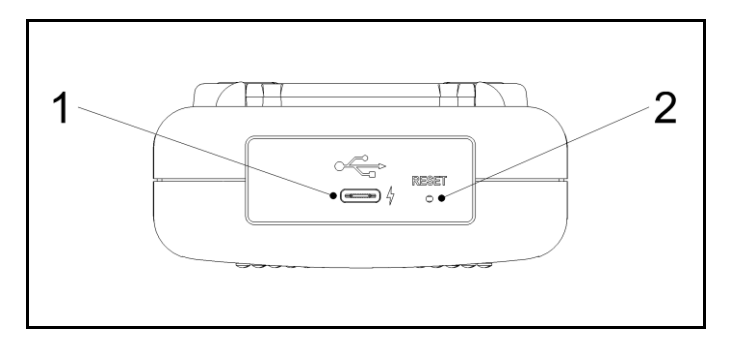

| 1 | USB   | USB port (Type C)                                                                                       |
|---|-------|----------------------------------------------------------------------------------------------------|
|   |       | This port is used for remote control and battery charging.                                              |
|   |       | Using an external power supply, the measurement accuracy will not be guaranteed.                        |
| 2 | Reset | When the instrument unexpectedly fails<br>to shut down or freezes, reset and<br>restart the instrument. |

#### **Main Specifications and Features**

#### **Test Function**

#### C-D, C-Q, C-R, L-D, L-Q, L-R, L-Rdc, R-Q, R-X, R-Rdc, Rdc, Z-D, Z-Q, Z- $\theta$ r, Z- $\theta$ d

#### **Equivalent Circuit**

Series (subscript s), parallel (subscript p). Actual capacitors, inductors, and resistors are not ideal components of pure reactance and pure resistance. They usually have both resistive and reactive components. An actual impedance element can be simulated by an ideal resistor and an ideal reactor (inductance or capacitance) in series or in parallel.

It can be converted mathematically with a formula, but the two forms are different, and the inconsistency depends on the quality factor Q (or loss D).

#### Table 2-1 Equivalent Circuit

|   | Circuit        | Dissipation Facto      | Conversion                                                  |
|---|----------------|------------------------|-------------------------------------------------------------|
| т |                | D=2πFLp/Rp=1/Q         | $Ls=Lp/(1+D^2)$<br>Rs=RpD <sup>2</sup> /(1+D <sup>2</sup> ) |
| L | Ls Rs          | $D=Rs/2\pi FLs=1/Q$    | $Lp=(1+D^2)Ls$<br>Rp=(1+D^2)Rs/D <sup>2</sup>               |
| C | Cp<br>Cp<br>Rp | D=1/2πFCpRp=1/         | $Cs=(1+D^2)Cp$<br>Rs=RpD <sup>2</sup> /(1+D <sup>2</sup> )  |
|   |                | $D=2\pi FCsRs=1/Q$     | $Cp=Cs/(1+D^2)$ $Rp=Rs(1+D^2)/D^2$                          |
| Q | =Xs/Rs, D=1    | Rs/Xs, Xs= $1/2\pi Fc$ | $Cs=2\pi FLs$                                               |

| Suggestion | For components with low impedance value Z<br>(high value capacitors and low value inductors)<br>use the series equivalent circuit,                                                                                                    |
|------------|----------------------------------------------------------------------------------------------------|
|            | value capacitors and high value inductors) use<br>parallel equivalent circuits.                                                                                                    |
|            | The equivalent circuit is determined according to<br>the actual use of the component. For example, for<br>a capacitor, a series equivalent circuit is used for<br>power filtering, and a parallel equivalent circuit<br>is used for an LC oscillator circuit. |

#### **Test Frequency**

LCR-1100: 50Hz, 100Hz, 120Hz, 1kHz, 2kHz, 10kHz, 50kHz and 100kHz LCR-1010: 50Hz, 100Hz, 120Hz, 1kHz, 2kHz, 10kHz Accuracy: 0.02%

#### **Test Level**

0.3, 0.7 and 1.0 Vrms Accuracy: 10%

#### **Output Impedance**

100Ω Accuracy: 5%

#### Range

Auto, Hold range. Total 8 Ranges.

#### Speed

2 speeds: slow and fast.

Test frequency: 1kHz, range: AUTO Fast: 8 times/s Slow: 2.3 times/s

Test frequency: 1kHz, range: HOLD Fast: 10 times/s Slow: 2.5 times/s

#### **Basic Accuracy**

0.2%

#### **Display Range**

| Table 2-2                    | Function  | Display Range                               |
|------------------------------|-----------|---------------------------------------------|
| LCR-1100                     | L         | $0.001 \mu H \sim 999.9 H$                  |
| Measurement                  | С         | $0.001 \mathrm{pF} \sim 999.9 \mathrm{mF}$  |
| Display Range                | R、X、Z、Rdc | $0.0001\Omega \sim 99.99 \mathrm{M}\Omega$  |
|                              | D         | $0.0001 \sim 9.999$                         |
|                              | Q         | $0.0001 \sim 999.9$                         |
|                              | θd        | -179.99°~179.99°                            |
|                              | θr        | $-3.1416 \sim 3.1416$                       |
|                              | %         | -999.9% $\sim$ 999.9%                       |
| Table 2-3                    | Function  | Display Range                               |
| LCR-1010                     | L         | $0.01 \mu \mathrm{H} \sim 999.9 \mathrm{H}$ |
| Measurement<br>Display Range | С         | $0.01 \mathrm{pF} \sim 999.9 \mathrm{mF}$   |
|                              | R、X、Z、Rdc | $0.0001\Omega \sim 99.99 M\Omega$           |
|                              | D         | $0.0001 \sim 9.999$                         |
|                              | Q         | $0.0001 \sim 999.9$                         |
|                              | θd        | -179.99°~179.99°                            |
|                              | θr        | $-3.1416 \sim 3.1416$                       |
|                              | %         | $-999.9\% \sim 999.9\%$                     |

#### System Settings

| 1.<br>2. | Data hold function.<br>Measurement parameter settings are |
|----------|-----------------------------------------------------------|
|          | automatically saved                                       |
| 3.       | Touch screen settings                                     |
| 4.       | Power saving mode settings (Automatic                     |
|          | power off, APO; Screen dimming time                       |
|          | setting, DIM DISPLAY; Screen brightness                   |
|          | adjustment, BRIGHTNESS)                                   |

#### Interface

The instrument supports USB communication interface, which can be set as HID and virtual serial port (VCOM) two interfaces.

| USB-HID remote<br>control  | Support USB high-speed mode 48MHz, ASCII transmission.                                                     |
|----------------------------|----------------------------------------------------------------------------------------------------|
| USB-VCOM<br>remote control | Virtual serial port communication, baud rate<br>adaptive, maximum baud rate 115200, ASCII<br>transmission. |

#### Comparator function

The instrument can perform percentage sorting of a group of main parameters, and the secondary parameters do not participate in the sorting.

#### **Connection of test terminal**

The instrument has two kinds of test ports: five-terminal and three-terminal test ports.

If you want to meet the accuracy specification of the instrument, you must use the five-terminal test terminal, and the lower accuracy of the three-terminal test will not guarantee the specification.

- 1. Insert the plug of the test fixture vertically into the five-terminal socket.
- 2. Move the plug of the test fixture to the right and fix it in the center to avoid poor contact during the test.
- 3. Removing the test fixture, first move the plug of the fixture to the left, and then pull it out upwards.

Figure Connection of test terminals

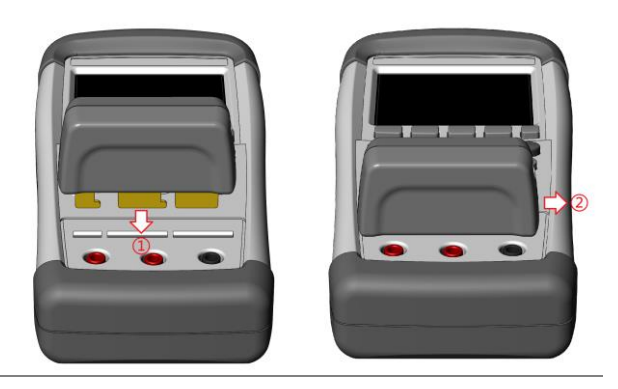

#### **Battery installation and replacement**

The instrument has a built-in rechargeable lithium battery, which has been installed in the battery compartment of the instrument at the factory. If replacing the battery, follow the steps below

- 1. Squeeze the axis of the instrument bracket inward, and remove the bracket.
- 2. Use a screwdriver to loosen the 3 screws on the battery cover and remove the battery cover.
- 3. Remove the plug on the old battery, plug in the plug of the new battery, pay attention to the direction of the plug.
- 4. Put the new battery into the battery compartment, cover the battery cover, and tighten the screws.
- 5. Install the instrument bracket.

Figure

Installing and Replacing the Battery

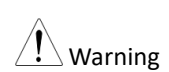

Please use the original lithium battery (LCR-305) to ensure the safety of the instrument. Using nonoriginal batteries may cause danger to the user or damage the instrument.

#### **Battery and Power supply**

Please turn off the instrument for USB charging, and try to avoid using it while charging.

The USB can only charge the battery, cannot supply power for the operation of the instrument.

Use a USB charger that meets CE or UL specifications to charge the instrument to avoid personal injury or instrument damage caused by bad chargers.

When using a USB charger to charge the battery of the instrument, if there is noise from the AC power supply, it may affect the normal measurement of the instrument.

When the instrument uses Type-C to connect to the computer for communication operation, the instrument will only use battery power to maintain the accuracy of the measurement.

|                          | 1. | Battery working no-load current: 8.2V                                    |
|--------------------------|----|--------------------------------------------------------------------------|
|                          |    | 166mA 1.4W                                                               |
|                          | 2. | Type-C input power supply:                                               |
|                          |    | When starting up/OFF: 5V 2A 10W(charging                                 |
|                          |    | Dilly)                                                                   |
|                          |    | Battery continuous working time:                                         |
|                          |    | 50% brightness: 9 hours                                                  |
|                          |    | 100% brightness: 7 hours                                                 |
|                          |    | Charging time: Empty to full charge about                                |
|                          |    | 2.5 hours                                                                |
| Power Button light color | 1. | Green (steady light): Power on, normal working status, sufficient power. |
|                          | 2. | Green (blinking): Power on, low battery.                                 |
|                          | 3. | Orange: Power on, LCD battery level +                                    |
|                          |    | lightning, charging.                                                     |
|                          | 4. | Red: Power off, charging.                                                |
|                          | 5. | Light off: Power off, charging is complete.                              |

## G≝INSTEK

| LCD                     | 1.                                                                                                    | Battery level (white): Sufficient power.                                                                                               |  |  |  |
|-------------------------|----------------------------------------------------------------------------------------------------|----------------------------------------------------------------------------------------------------|--|--|--|
| charging/battery        | 2.                                                                                                    | Battery level (orange): Low power.                                                                                                    |  |  |  |
| (upper right<br>corner) | 3.                                                                                                    | Battery level (red): Very low and almost dead.                                                                                         |  |  |  |
|                         | 4.                                                                                                    | Battery level + lightning (orange): Charging.                                                                                          |  |  |  |
|                         | 5.                                                                                                    | Battery level + screen: Remote control, not charging.                                                                                  |  |  |  |
| Battery                 | -                                                                                                    | Type: LCR-305                                                                                                    |  |  |  |
|                         | •                                                                                                    | Name: Rechargeable Li-ion Battery                                                                                                    |  |  |  |
|                         | •                                                                                                    | Nominal Voltage: 7.4V                                                                                                    |  |  |  |
|                         | •                                                                                                    | Capacity/Energy: 1500mAh/ 11.1Wh                                                                                                    |  |  |  |
|                         |                                                                                                    | Rechargeable Li-Jon Battery<br>Model: LR-305<br>7.4V,1500mAh 1.1Wh<br>2INP5/50/51<br>Red wire** Black wire**<br>Made in China CE C C D |  |  |  |
| Note                    | Avoid wrong connection, which would lead to incorrect reading value.                                                                                        |                                                                                                    |  |  |  |
|                         | In<br>ple<br>cał                                                                                                    | order to ensure the accuracy of the instrument,<br>ase use the LCR-1000 optional accessories test<br>ole for test.                     |  |  |  |
| Warning                 | Before connecting the test leads, make sure the<br>test leads are not connected to any component to<br>avoid personal injury or damage to the<br>instrument |                                                                                                    |  |  |  |

## **M**EASURE

At any time, you can enter the [MEAS DISPLAY] page by pressing the **MEAS** key.

Use the direction key to move the cursor to the setting item, the optional parameters will be displayed at the bottom of the LCD, press the corresponding function key to set.

| <meas disp<="" th=""><th>LAY&gt;</th><th></th><th>٠</th><th><b>₽</b> 0¥</th></meas> | LAY>          |                  | ٠    | <b>₽</b> 0¥ |
|-------------------------------------------------------------------------------------|---------------|------------------|------|-------------|
| Cs                                                                                  |               | 1.               | 0    | pF          |
| D                                                                                   | 0.            | 081              | 1    |             |
| FUNC                                                                                | C-D           | RANGE            | AUTO | [0]         |
| FREQ                                                                                | 1 kHz         | EQU              | SER  |             |
| LEVEL                                                                               | 1.0V          | SPEED            | SLOW |             |
| JSB Attache                                                                         | d.            |                  |      |             |
| MEAS<br>SETUP                                                                       | open<br>Short | SYSTEM<br>CONFIG |      |             |

#### FUNC

Measurement parameters. There are 15 measurement function combinations.

C-D, C-Q, C-R, L-D, L-Q, L-R, L-Rdc, R-Q, R-X, R-Rdc, Rdc,

Z-D, Ζ-Q, Ζ-θr, Ζ-θd

| Function | L              | Inductance                                           |
|----------|----------------|------------------------------------------------------|
|          | С              | Capacitance                                          |
|          | Rdc            | DC Resistance                                        |
|          | R              | Resistance                                           |
|          | Ζ              | Impedance                                            |
|          | $\theta_{deg}$ | Phase angle of impedance(degree)                     |
|          | $\theta_{rad}$ | Phase angle of impedance(radian)                     |
|          | Q              | Quality Factor, $(Q = 1/D)$                          |
|          | D              | Dissipation Factor, Loss coefficient ( $tan\delta$ ) |
|          | Х              | Reactance                                            |

#### FREQ

Measurement frequency.

Frequency Accuracy: 0.02%

LCR-1010 : 50Hz, 100Hz, 120Hz, 1kHz, 2kHz, 10kHz

LCR-1100 : 50Hz, 100Hz, 120Hz, 1kHz, 2kHz, 10kHz, 50kHz,

100kHz

#### LEVEL

Measurement signal level.

Level Accuracy: 10%

3 levels: 0.3Vrms, 0.7Vrms, 1.0Vrms

#### RANGE

There are 8 ranges, including:  $10\Omega$ ,  $100\Omega$ ,  $300\Omega$ ,  $1k\Omega$ ,  $3k\Omega$ ,  $10k\Omega$ ,  $30k\Omega$ ,  $100k\Omega$ .

|                    | AUTO            | Automatical                                                | lly selects the range                           |  |  |
|--------------------|-----------------|------------------------------------------------------------|-------------------------------------------------|--|--|
|                    | noro            | The instrum appropriate                                    | ent will select the<br>range according to the   |  |  |
|                    |                 | impedance                                                  | Z   of the device under test.                   |  |  |
|                    | HOLD            | Locks on the current range                                 |                                                 |  |  |
|                    |                 | The fastest t                                              | est speed.                                      |  |  |
|                    | INCR +          | Locks on the current range and increases the range number. |                                                 |  |  |
|                    | DECL -          | Lock on current range and decreases the range number.      |                                                 |  |  |
| Table              | Range<br>number | Range<br>definition                                        | Impedance measurement                           |  |  |
| corresponding test | 7               | 10Ω                                                        | $0\Omega \sim 10.5\Omega$                       |  |  |
| range              | 6               | $100\Omega$                                                | $10.2\Omega \sim 320\Omega$                     |  |  |
|                    | 5               | $300\Omega$                                                | $300\Omega \sim 990\Omega$                      |  |  |
|                    | 4               | 1kΩ                                                        | $950\Omega \sim 3.2 \mathrm{k}\Omega$           |  |  |
|                    | 3               | 3kΩ                                                        | $3k\Omega \sim 9.9k\Omega$                      |  |  |
|                    | 2               | $10 \mathrm{k}\Omega$                                      | $9.5 \mathrm{k}\Omega \sim 32 \mathrm{k}\Omega$ |  |  |
|                    | 1               | $30k\Omega$                                                | 3kΩ ~ 99kΩ                                      |  |  |

100k $\Omega$  95k $\Omega \sim \infty$ 

0

#### EQU

Equivalent Circuit methods: Series (SER) and Parallel (PAL).

Provide equivalent mode selection for R, L, and C, and obtain the measurement parameters of Rs/Rp, Ls/Lp, and Cs/Cp.

#### SPEED

Measurement speed: SLOW and FAST

Slow: 2.3 times/s (1kHz, AUTO).

Fast: 8 times/s (1kHz, AUTO).

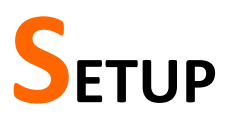

At any time, you can enter the [SETUP] page by pressing the **SETUP** key.

Use the direction key to move the cursor to the setting item, the optional parameters will be displayed at the bottom of the LCD, press the corresponding function key to set.

The first six items are the same as the setting items on the [MEAS DISPLAY] page, please refer to the description on the [MEAS DISPLAY] page for details.

| < <u>Setup&gt;</u><br>Func<br>Freq<br>Level | C-D<br>1 kHz<br>1.0V      | RANGE<br>EQU<br>SPEED | AUTO [0]<br>SER<br>SLOW | Ţ ∎¥ |
|---------------------------------------------|---------------------------|-----------------------|-------------------------|------|
| AUTO LC:<br>COMP<br>NOMINAL                 | Z OFF<br>OFF<br>0.0000 pF | BEEP<br>TOL(±)        | 0FF<br>0.0 %            |      |
|                                             |                           |                       |                         |      |
|                                             |                           |                       |                         | _    |
| MEAS<br>DISPLAY                             | SYSTEM<br>CONFIG          |                       |                         |      |

#### AUTO LCZ

AUTO LCZ function can automatically help to select the best parameters and the best equivalent circuit method.

If the range is set to auto, the LCR will be in a fully automatic test state.

After AUTO-LCZ is turned on, the FUNC item will display [AUTO-LCZ] and the EQU item will display [AUTO].

Note: After the automatic parameter is turned on, the user resets [FUNC] or [EQU], and the automatic parameter function will be turned off.

#### COMP

The built-in simple comparator function of the instrument can compare the main parameters and display the relative deviation percentage on the measurement display page.

The formula for the comparator is as follows:

$$Tol = \frac{Rx - Nom}{Nom} \cdot 100\%$$

Rx: current measured value Nom: Nominal value entered

#### BEEP

2 kinds of beep functions: qualified and bad beeps, which are used to prompt the test results with beeps.

When powered by an external power source, the beep will beep continuously until the status changes.

When on battery power, the beep will beep short until the status changes.

Normally, if you want to enable the beep function, you should set the beep to [Pass].

#### NOMINAL

If the COMP function is turned on, the nominal value needs to be input before the formula can be calculated.

| KEYPAD<br>INPUT | Input using the touch screen keyboard          |
|-----------------|------------------------------------------------|
| MEAS<br>INPUT   | Use measurement standard component value input |

## G≝INSTEK

KEYPADAfter pressing the [KEYPAD INPUT] key, theINPUTkeyboard input box will be displayed.

Use your finger to lightly touch the number keys on the touch screen to enter the nominal value or use the direction keys to select a number and then press the

• key to enter the nominal value.

Finally, press the unit function key to complete the input.

Figure Keyboard input box

| CANCEL          | Ω            |    | kΩ           | MΩ          | <br>bksp |
|-----------------|--------------|----|--------------|-------------|----------|
| -               | 0            | 1  | 2            | 3           | 4        |
| -               | 5            | 6  | 7            | 8           | 9        |
| in Inpu         | t Value:     | 17 |              |             |          |
| AUTO LI<br>COMP | CZ OFF       |    | BEEP         | OFF         |          |
| FREQ<br>LEVEL   | 1 kH<br>1.0V | z  | equ<br>Speed | SER<br>SLOW |          |
| FUNC            | R-X          |    | RANGE        | 100kΩ       | [0]      |
| <setup></setup> |              |    |              |             | . Ų ∎¥   |

Note: If the touch screen is turned off in the system, when the input box is activated, the touch screen is automatically enabled for touch screen input.

| MEAS  | After pressing the [MEAS INPUT] key, the LCD           |
|-------|--------------------------------------------------------|
| INPUT | display prompt:: (!) <b>Plug a Standard Component</b>  |
|       | After inserting the standard component, press the [OK] |
|       | key to start measuring the standard component, and the |
|       | measured value is displayed in the nominal value item. |

### TOL(±)

If the COMP function is enabled, the calculation result needs to set a percentage threshold to judge PASS or FAIL.

Use the touch screen keyboard to enter the relative deviation (percentage deviation), and also provide 4 common values: 1%, 5%, 10% and 20%.

## **O**PEN/SHORT

Prior to measurement, the user needs to correct the fixture to eliminate stray capacitance and series impedance that may be generated by the fixture.

When the instrument is turned on, in order to achieve the accuracy of the technical indicators, please perform open circuit test and short circuit test before measuring after warming up the instrument.

When replacing the test fixture or test cable, please reset the open and short test again.

When the temperature changes greatly, please perform open and short test in time.

On the [MEAS DISPLAY] page, press the [OPEN SHORT] key to enter the [OPEN SHORT] page.

This page offers two options:

OPEN TEST - open circuit correction

SHORT TEST - short circuit correction

| [ OPEN SHO | RT ]  |        | Ç | <b>.</b> • |
|------------|-------|--------|---|------------|
| OPEN 1     | TEST  | ON     |   |            |
| SHORT      | TEST  | ON     |   |            |
|            |       |        |   |            |
|            |       |        |   |            |
|            |       |        |   |            |
| MEAS       | MEAS  | SYSTEM |   |            |
| DISPLAY    | SETUP | CONFIG |   |            |

#### **Open test**

Open correction capability cancels errors due to the stray admittance(G,B) in the test fixture.

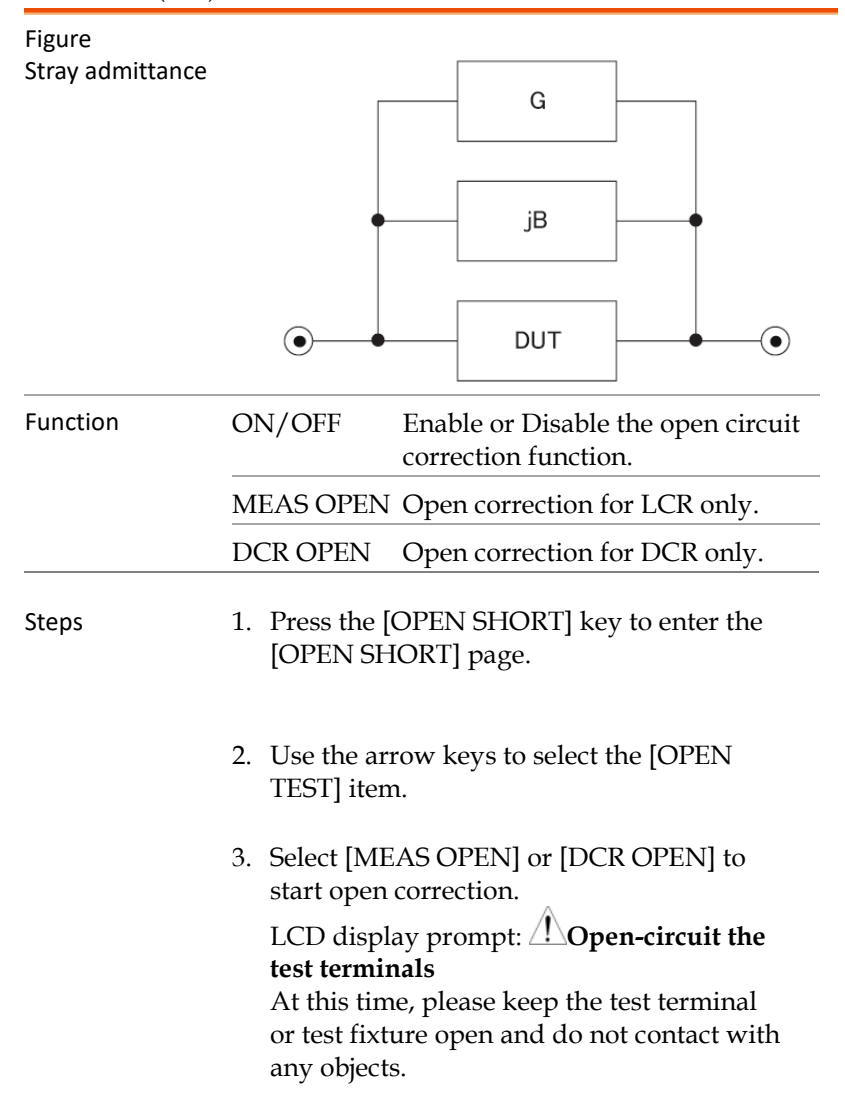

- Press [OK] to start correction. During correction, the LCD will display a progress bar, and you can press the [CANCEL] key to cancel the correction.
- 5. After the correction is completed, the LCD will prompt: LCR/DCR correction finished. If the correction fails, the LCD will prompt: LCR/DCR correction fail! Please check if there is any error?

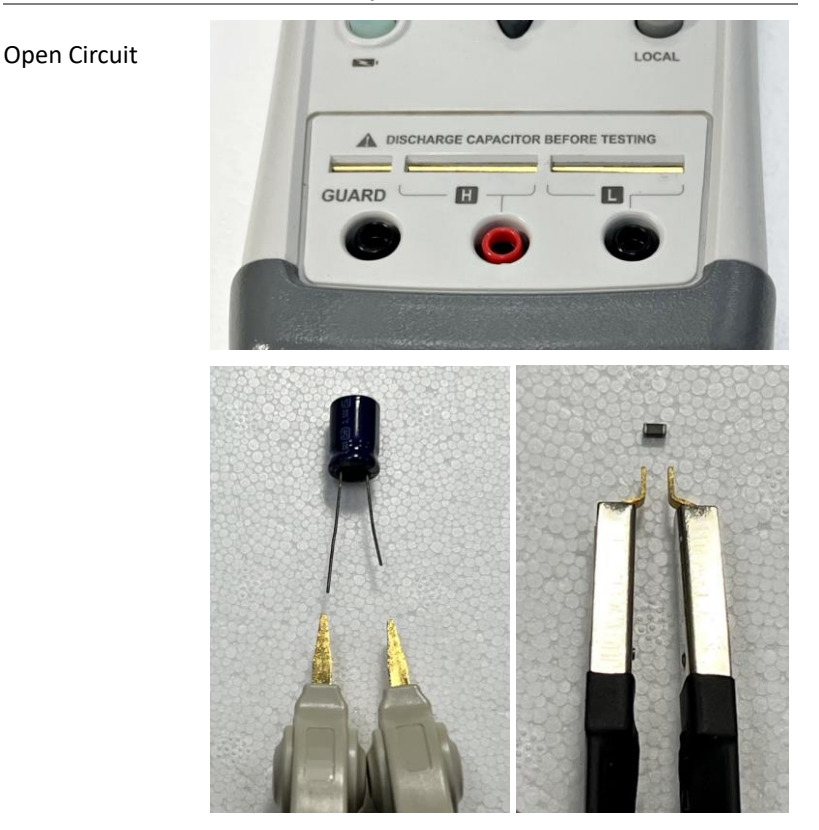

• If the H/L test pole of the test fixture can be adjusted, adjust the distance between the test poles to the distance when measuring.

#### Short test

Short correction compensates for any residual impedances (R,X), such as the impedance of the cables and the DUT connection points.

| Figure<br>Residual<br>impedances | • R jX DUT •                                                                                                  |  |  |
|----------------------------------|----------------------------------------------------------------------------------------------------|--|--|
|                                  | ON/OFF Enable or Disable the short circuit correction function.                                               |  |  |
|                                  | MEAS SHORT Short correction for LCR only.                                                                     |  |  |
|                                  | DCR SHORT Short correction for DCR only.                                                                      |  |  |
| Steps                            | 1. Press the [OPEN SHORT] key to enter the [OPEN SHORT] page.                                                 |  |  |
|                                  | 2. Use the arrow keys to select the [SHORT TEST] item.                                                        |  |  |
|                                  | <ol> <li>Select [MEAS SHORT] or [DCR SHORT] to<br/>start short correction.</li> </ol>                         |  |  |
|                                  | LCD display prompt: <b>A</b> Short-circuit the test<br>terminals<br>Please insert the short bar into the test |  |  |
|                                  | terminal or short the test fixtures together.                                                                 |  |  |

- 4. Press [OK] to start correction. During correction, the LCD will display a progress bar, and you can press the [CANCEL] key to cancel the correction.
- 5. After the correction is completed, the LCD will prompt: LCR/DCR correction finished. If the correction fails, the LCD will prompt: LCR/DCR correction fail! Please check if there is any error?

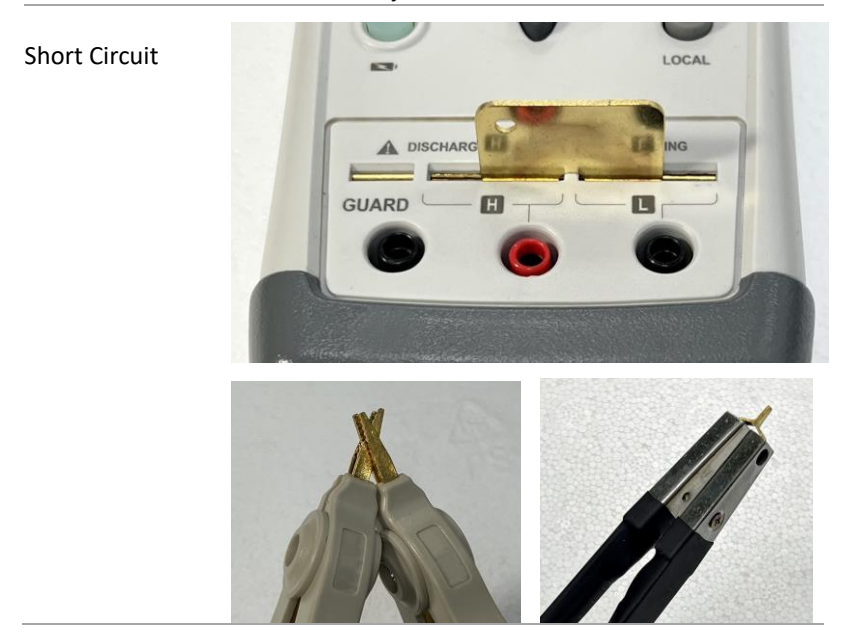

# **System Config**

At any time, you can enter the [SYSTEM CONFIG] page by pressing the **SYST** key.

Use the direction key to move the cursor to the setting item, the optional parameters will be displayed at the bottom of the LCD, press the corresponding function key to set.

All settings of the system configuration are automatically saved when the system is turned off.

This page offers two options: SYSTEM INFO - Displays the model, serial number and firmware/hardware version of the instrument. This page has no user configurable options.

SYSTEM SERVICE - Engineering mode, which user is not allowed to operate.

| <system co<="" th=""><th>1FIG&gt;</th><th><u></u>, ∎¥</th></system> | 1FIG>               | <u></u> , ∎¥ |
|---------------------------------------------------------------------|---------------------|--------------|
| KEY BEEP                                                            | NO                  |              |
| BRIGHTNE:                                                           | IS 100%             |              |
| DIM DISPI                                                           | AY 5 minutes        |              |
| APO<br>UCOM ENDI                                                    | 10 minutes          |              |
| USB-HID F                                                           | ID 0×1000<br>ET OFF |              |
|                                                                     |                     |              |
|                                                                     |                     |              |
| SYSTEM<br>INFO                                                      | SYSTEM<br>SERVICE   |              |
## **KEY BEEP**

Turn ON or OFF key and touch screen sounds.

## BRIGHTNESS

The instrument has two sections of LCD screen brightness for adjustment:  $50\%,\,100\%$ 

When powered by external power supply, the screen brightness will be automatically adjusted to 100%

When the battery is powered, if you want to extend the working time, you can use 50% brightness to reduce the power consumption of the instrument.

It can be directly adjusted by keyboard key [ ()

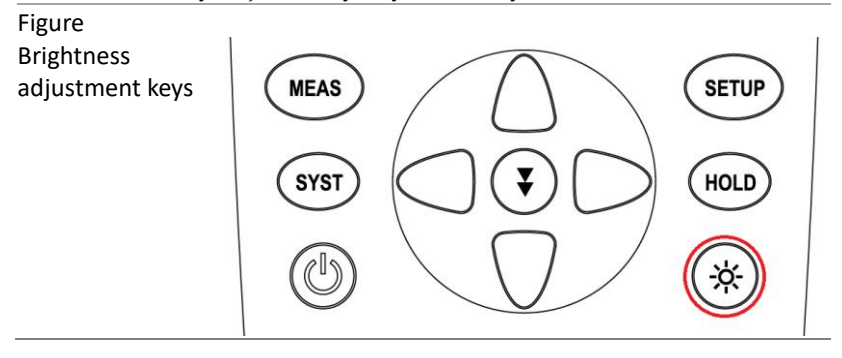

## **TOUCH PANEL**

The instrument can complete the measurement operation by using the direction building and function keys.

However, when a value needs to be input, a touch screen is required to assist input.

When the input box is opened, if the touch screen is closed, it will be automatically opened for use.

| Available | ENABLE    | Turn on the touch screen function                                                  |
|-----------|-----------|------------------------------------------------------------------------------------|
| parameter | DISABLE   | Turn off the touch screen function                                                 |
|           | CALIBRATE | Calibrate touch screen coordinates                                                 |
|           | RESET     | Resets the coordinates of the touch screen to the factory value of the instrument. |

Touch screen1. Touch screen calibration requires a touch<br/>pen, which can be calibrated with a mobile<br/>phone/tablet touch pen.<br/>It is not recommended to use fingers to<br/>calibrate the touch screen, because the<br/>finger contact point is large and inaccurate.Press the CALIBRATE function key to enter<br/>the calibration page. Use the touch pen to

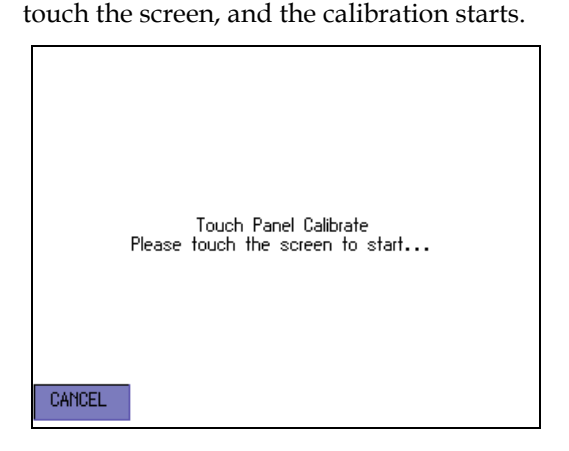

2. Calibrate the first point: touch the cross in the upper left orner.

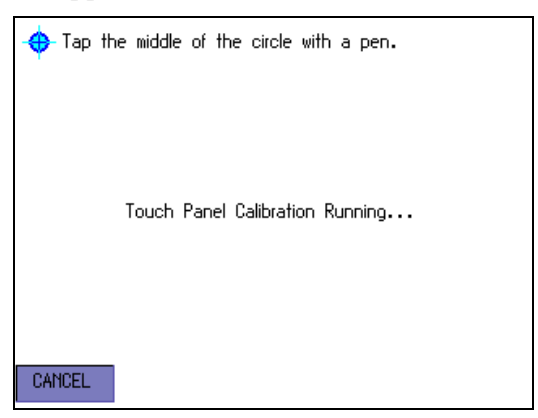

3. Calibrate the second point: touch the cross in the lower right corner.

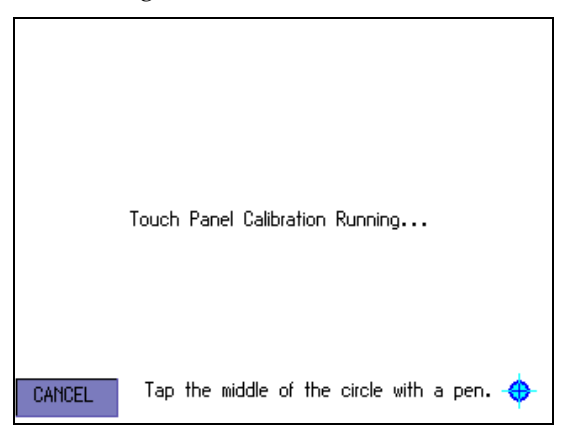

4. Calibration complete. Tap the screen to exit the calibration process.

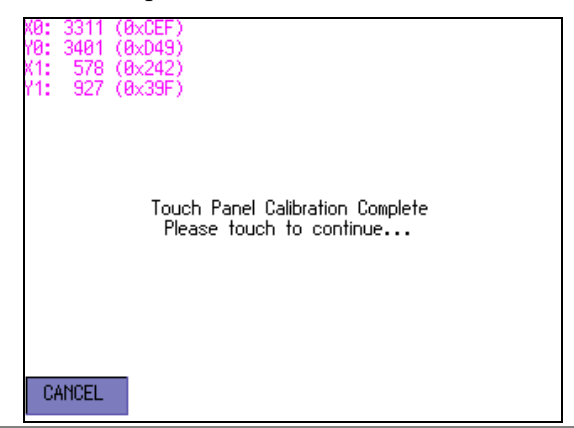

## **DIM DISPLAY**

Decrease backlight brightness time setting.

When the instrument is powered by batteries, it can be set that no button and touch screen operations are performed within a specified period of time, and the screen backlight can be actively reduced to save battery power.

Setting time options: 5 /10 /20 /30 minutes.

NOTE: This feature is only available on battery power.

## APO

Auto Power Off Time Setting.

When the instrument is powered by battery, it can set the time for automatic shutdown without any operation.

Setting time options: 5 /10 /20 /30 minutes.

NOTE: This feature is only available on battery power.

## **VCOM ENDMARK**

USB virtual serial port terminator.

LCR-1000 series has a built-in USB-VCOM virtual serial port for communication with the host computer. USB-VCOM supports the following configurations:

- Data bits: 8 bits
- Stop bit: Adaptive, 1 or 2 bits
- Parity: None
- Baud rate: adaptive, up to 115200bps.

The LCR-1000 communication protocol uses a simple SCPI protocol, which only supports single-line instructions and does not support instruction cascading.

- 1. The end character must be added at the end of the command sent by the host computer, and the instrument will respond.
- 2. The end character sent by the host computer must be one of them: NUL (0x00), LF (0x0A), CR (0x0D), CR+LF (0x0D0A), which may not be the same as the VCOM ENDMARK setting.
- 3. The setting of VCOM ENDMARK will be added at the end of the data returned by the instrument.

|           | NUL   | HEX 0x00   |
|-----------|-------|------------|
| Available | LF    | HEX 0x0A   |
| parameter | CR    | HEX 0x0D   |
|           | CR+LF | HEX 0x0D0A |

## **USB-HID PID**

#### Instrument ID setting.

LCR-1000 series has a built-in standard USB-HID communication interface for high-speed communication with the host computer.

By setting the PID of USB-HID, the host computer can establish communication with up to 8 LCR-1000s.

Before multi-machine communication, be sure to set the PID of each instrument to a different PID.

| Available<br>parameter | 0084 | HEX 0x0084 |
|------------------------|------|------------|
|                        | 1000 | HEX 0x1000 |
|                        | 1001 | HEX 0x1001 |
|                        | 1002 | HEX 0x1002 |
|                        | 1003 | HEX 0x1003 |
|                        | 1004 | HEX 0x1004 |
|                        | 1005 | HEX 0x1005 |
|                        | 1006 | HEX 0x1006 |
|                        |      |            |

## **DEFAULT SET**

Reset settings to factory defaults.

The factory settings are as follows:

| SETUP             | SYSTEM                 |
|-------------------|------------------------|
| FUNC: C-D         | KEY BEEP: ON           |
| FREQ: 1kHz        | TOUCH PANEL: DISABLE   |
| LEVEL: 1.0V       | DIM DISPLAY: 5 minutes |
| RANGE: AUTO       | APO: 10 minutes        |
| EQU: SER          | VCOM ENDMARK: LF       |
| SPEED: SLOW       | USB-HID PID: 0084      |
| AUTO LCZ: OFF     |                        |
| COMP: OFF         |                        |
| BEEP: OFF         |                        |
| NOMINAL: 0.0000pF |                        |
| TOL(±): 0.0%      |                        |

## SYSTEM INFORMATION

Displays the model, serial number, firmware/hardware/USB version and USB VID/PID of the instrument.

This page has no user configurable options.

| [ SYSTEM I | NFORMATION ] |           | Ç | <b>_                </b> |
|------------|--------------|-----------|---|--------------------------|
| MODEL      | LCR-1100     | LCR METER |   |                          |
| SERIAL NO. | 0            |           |   |                          |
| FW VERSION | REV A1.0     | 2         |   |                          |
| HW VERSION | REV A0       |           |   |                          |
| USB I/F    | REV.A0       |           |   |                          |
| USB VID/PI | D 2184/100   | 0         |   |                          |
|            |              |           |   |                          |
|            |              |           |   |                          |
|            |              |           |   |                          |
|            |              |           |   |                          |
|            |              |           |   |                          |
| счетем     | CUCTEM       |           |   |                          |
| TNEO       | CEDUTCE      |           |   |                          |
| INFO       | SERVICE      |           |   |                          |

# 

## **EXAMPLES**

To measure a thin film ceramic capacitor, explain how to measure the capacitance value.

Before testing, please determine the following measurement conditions according to the specifications of the capacitor.

- DUT: film capacitor
- Test fixture: If the capacitor can be directly inserted into the test terminal of the instrument, there is no need to connect another fixture. If it cannot be used, please choose a test fixture suitable for the capacitor (Kelvin clip or SMD clip).
- Main parameter: Capacitance (C)
- Secondary parameter: Loss (D)
- Test frequency: 1kHz
- Test level: 1V

Steps

 Press the power button to start the instrument, the instrument will enter the <MEAS DISPLAY> page.

2. Use the arrow keys to move the cursor and select the setting condition. Warm up for 30 minutes.

| [FUNC]: C-D   | [RANGE]: | AUTO |
|---------------|----------|------|
| [FREQ]: 1kHz  | [EQU]:   | SER  |
| [LEVEL]: 1.0V | [SPEED]: | SLOW |

3. Please install the test fixture or use the test slot of the instrument.

- 4. Please follow the OPEN/SHORT chapter to perform open circuit and short circuit zero reset calibration.
- 5. Insert the capacitor into the test slot of the instrument or connect the capacitor with a test fixture.
- 6. Read the test result.

• Before testing the capacitor, make sure the capacitor has been discharged, otherwise the voltage will damage the instrument.

damaged.

• Do not use in humid environment or dusty environment.

## **R**EMOTE CONTROL

LCR-1000 has a USB Type-C interface, which provides a virtual serial port (VCOM) or USB-HID class to connect and control with a computer.

## Connect to PC to ensure measurement accuracy

LCR-1000 needs to be connected to PC for command control measurement. In order to ensure the measurement accuracy, the instrument will not use an external power supply, but will only use the internal battery for measurement.

Connect the PC to the USB port of the instrument, "USB Attached. (Not Charging)" will be displayed at the bottom of the LCD screen of the instrument, indicating that the battery is not charged, and the PC will not supply power to the instrument. At this time, the instrument is completely powered by batteries to ensure measurement accuracy. Only the connection symbol and battery

symbol are displayed on the upper right of the LCD.

Before using the PC connection to control the measurement, please fully charge the battery for convenience.

## **USB-VCOM virtual serial port**

LCR-1000 connected to PC, it will automatically install the driver and create a virtual serial port.

The serial port number needs to be viewed in the Device Manager

✓ ₩ 連接埠 (COM 和 LPT) ₩ USB 序列裝置 (COM9)

(Device Manger):

USB-VCOM follows the standard serial protocol for communication.

USB-VCOM communicates using the following parameters:

- 1. Data bits: 8 bits
- 2. Stop bit: adaptive, 1 or 2 bits
- 3. Parity: None
- 4. Baud rate: adaptive, up to 115200bps.

When using USB-VCOM to communicate with LCR-1000, please use the simplified SCPI protocol, which can only send one command at a time, and cannot use multiple commands.

For example:

Correct: SEND> FUNC C-D <terminator>

Error: SEND> FUNC C-D;FREQ 1K<terminator>

Note The USB-VCOM of the instrument is always on, and there is no need to set any additional parameters.

### **USB-HID device class**

LCR-1000 provides USB-HID class, which can be automatically identified by Windows when connected to a PC.

Therefore, the user does not need to install the driver, and the instrument can be installed automatically under the Windows system (as shown below), and the user can use the Windows internal API function to complete the control of the instrument.

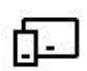

GW Instek HID

The instrument provides free data communication examples for user reference, and the example codes are issued together with the manual.

Communication parameters:

- VIP: 2184 (HEX)
- PID: 1000~1007 (HEX)
- Packet: 64 bytes

The basic API functions used are as follows:

• CreateFile(

devDetail->DevicePath, // Device path GENERIC\_READ | GENERIC\_WRITE, // Access method FILE\_SHARE\_READ | FILE\_SHARE\_WRITE, // Share mode NULL, OPEN\_EXISTING, // When the file does not exist, return failure FILE\_FLAG\_OVERLAPPED, // Open in overlapped (asynchronous) mode NULL); Here, CreateFile is used to open the HID device, where the device path is obtained through the function SetupDiGetInterfaceDeviceDetail.

### • ReadFile(

hDev, // Device handle, which is the return value of CreateFile

recvBuffer, // Buffer for receiving data

IN\_REPORT\_LEN, // The length of the data to be read

&recvBytes, // The number of bytes of data actually received

&ol); // Asynchronous mode

Here, ReadFile is used to read the input report sent by the HID device through the interrupt IN transfer.

• WriteFile(

hDev, // Device handle, which is the return value of CreateFile

reportBuf, // Buffer with data to be sent

OUT\_REPORT\_LEN, // Length of data to be sent

&sendBytes, // The number of bytes of data actually received

&ol); // Asynchronous mode

Here, WriteFile is used to transmit an output report to the HID device.

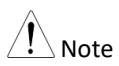

- LCR-1000 only supports operating systems above Windows7.
- If user needs to write software by himself, please understand the related knowledge of USB and USB-HID first, which can be obtained from www.usb.org website.

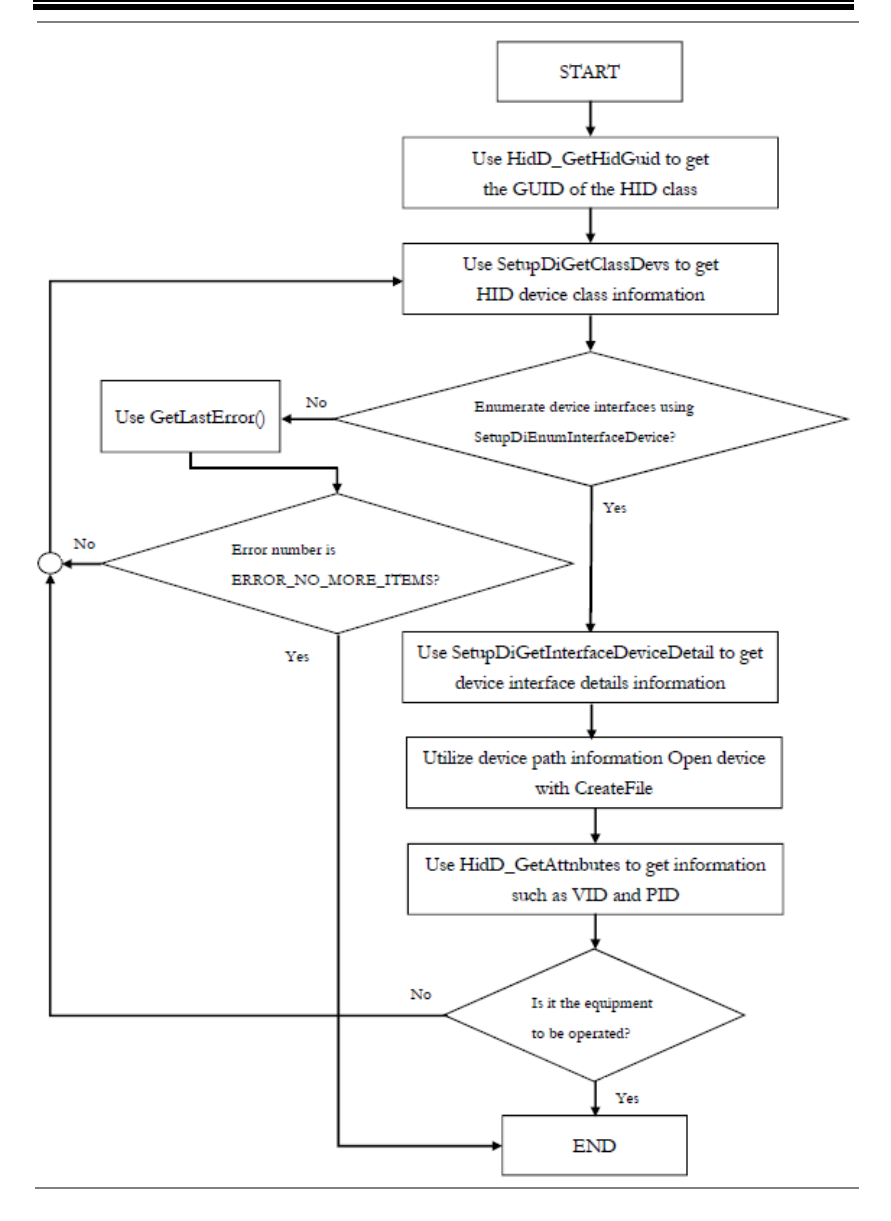

## **COMMAND OVERVIEW**

The LCR-1000 instruction set is common to both USB-HID and USB-VCOM. The difference is that USB-HID needs to be packaged and used, while USB-VCOM can be used directly.

### **USB-HID command package**

The command packet format sent by the PC (a packet structure defined in C language, other language formats must be similar):

```
#define program pack(1)
typedef __packed struct
             cSize;
   uint
                            //Packet size 4 = 60
             sHeader[24];
                            //Command 24
  char
   char
             sPara[28];
                            //Parameter 28
             nSignature;
                            //Signature 4 =0x88805550
   uint
             nChecksum;
   uint
                            //Checksum 4
} TUSB CMD;
#define program pack()
in,
cSize:
                     always 60
nSignature:
                     always 0x88805550
```

sCmd and sPara: see SCPI command set nChecksum: 32-bit checksum A complete sending instruction package (PC side) is as follows:

cSize: 0x0000003C, sHeader: IDN? sPara: (empty) nSignature: 0x88805550 nChecksum: 0x00002BC1

Since the format and number of digits of the sending command packet are fixed, the command word and parameters must be filled with hexadecimal HEX: 0x00 if the number of bytes is less than the specified number. For example, the Hex format of a complete sending packet is as follows:

| Tablo       | 0  | 1  | 2  | 3  | 4  | 5  | 6  | 7  | 8  | 9  | 10 | 11 | 12 | 13 | 14 | 15 |
|-------------|----|----|----|----|----|----|----|----|----|----|----|----|----|----|----|----|
| lable       | 00 | 00 | 00 | 40 | 49 | 44 | 4E | 3F | 00 | 00 | 00 | 00 | 00 | 00 | 00 | 00 |
| A command   | 16 | 17 | 18 | 19 | 20 | 21 | 22 | 23 | 24 | 25 | 26 | 27 | 28 | 29 | 30 | 31 |
| to cond     | 00 | 00 | 00 | 00 | 00 | 00 | 00 | 00 | 00 | 00 | 00 | 00 | 00 | 00 | 00 | 00 |
| lo senu     | 32 | 33 | 34 | 35 | 36 | 37 | 38 | 39 | 40 | 41 | 42 | 43 | 44 | 45 | 46 | 47 |
| packet data | 00 | 00 | 00 | 00 | 00 | 00 | 00 | 00 | 00 | 00 | 00 | 00 | 00 | 00 | 00 | 00 |
|             | 48 | 49 | 50 | 51 | 52 | 53 | 54 | 55 | 56 | 57 | 58 | 59 | 60 | 61 | 62 | 63 |
|             | 00 | 00 | 00 | 00 | 00 | 00 | 00 | 00 | 88 | 80 | 55 | 50 | 00 | 00 | 2B | C1 |

The packet size of the instrument response is also 64 bytes, which is not enough to fill with 0x00 (Note: not the ASCII number 0).

A received packet (instrument side) is as follows: ASCII format: GwINSTEK,LCR-1100,0,REV A1.0

## **Specifiers**

When describing the directive, we use some specifiers, these specifiers are not part of the directive, just for the convenience of explanation, please don't include it when passing the directive.

| Specifier | Description                       |
|-----------|-----------------------------------|
| <>        | Angle brackets denote parameter   |
|           | names                             |
| []        | Square brackets indicate that the |
|           | content is optional               |
|           | Indicates multiple choice         |
|           | Specifier<br><><br>[]             |

## Data types

| LCR-1000 suppo | orts multiple | e data typ       | es     |                                          |                 |  |  |
|----------------|---------------|------------------|--------|------------------------------------------|-----------------|--|--|
| Table          | Format        | Descripti        | ion    | Exa                                      | mple            |  |  |
| List of data   | <nr1></nr1>   | Integer          |        | 100, +100, -100                          |                 |  |  |
| formats        | <nr2></nr2>   | Real nun         | nber   | 1.23, +1.23, -1.23<br>1.23E4, +1.23E4, - |                 |  |  |
|                | <nr3></nr3>   | floating         |        |                                          |                 |  |  |
|                |               | point            |        | 1.23                                     | E4, -1.23e-4    |  |  |
|                |               | number           |        |                                          |                 |  |  |
|                | <nr4></nr4>   | Floating         |        | 1.23                                     | K, 1.23N, 1.23U |  |  |
|                |               | point            |        | (see the table below                     |                 |  |  |
|                |               | number           | with   | for                                      | multiplier)     |  |  |
|                |               | multiplier       |        | -                                        |                 |  |  |
|                |               |                  |        |                                          |                 |  |  |
| Table          | Definition    |                  | Suffix | :                                        |                 |  |  |
| Magnification  | 1E18 (EXA     | .)               | ΕX     |                                          |                 |  |  |
|                | 1E15 (PET.    | A)               | PE     |                                          |                 |  |  |
|                | 1E12 (TER     | A)               | Т      |                                          |                 |  |  |
|                | 1E9 (GIGA     | .)               | G      |                                          |                 |  |  |
|                | 1E6 (MEG.     | Á)               | MA     |                                          |                 |  |  |
|                | 1E3 (KILO)    |                  | Κ      |                                          |                 |  |  |
|                | 1E-3 (MILLI)  |                  | М      |                                          |                 |  |  |
|                | 1E-6 (MICRO)  |                  | U      |                                          |                 |  |  |
|                | 1E-9 (NAN     | JO)              | Ν      |                                          |                 |  |  |
|                | 1E-12 (PIC    | O) Ó             | Р      |                                          |                 |  |  |
|                | 1E-15 (PEN    | И́ТО)            | F      |                                          |                 |  |  |
|                | 1E-18 (AT     | ГO) <sup>′</sup> | А      |                                          |                 |  |  |

## **Command List**

#### Summary of all USB commands

| Command (sHeader) | Parameter (sPara)                                                             | Description                                       |
|-------------------|-------------------------------------------------------------------------------|---------------------------------------------------|
| DISP:PAGE         | MEAS SETUP SYSTem CSET <br>SINF                                               | Switch display page                               |
| DISP:PAGE?        |                                                                               | Query the name of the<br>currently displayed page |
| DISP:LINE         | String(maximum 28<br>characters)                                              | Display the string in the bottom prompt bar       |
| FUNC              | C-D C-Q C-R L-D  L-Q L-<br>R L-Rdc  R-Q R-X R-<br>dc Rdc  Z-D Z-Q Z-thr Z-thd | Set the measurement function                      |
| FUNC?             |                                                                               | Query main parameter options                      |
| FUNC:EQU          | SERIAL PARALLEL AUTO                                                          | Set the equivalent mode option                    |
| FUNC:EQU?         |                                                                               | Query equivalent mode<br>options                  |
| FUNC:LCR:RANG     | 0~7                                                                           | Set LCR range                                     |
| FUNC:LCR:RANG?    |                                                                               | Query the LCR range number                        |
| FUNC:DLCR:RANG    | 0~7                                                                           | Set DCR range                                     |
| FUNC:DCR:RANG?    |                                                                               | Query the DCR range number                        |
| FUNC:RANG:AUTO    | ON OFF 1 0                                                                    | Set the range automatically                       |
| FUNC:RANG:AUTO?   |                                                                               | Query the automatic state of the range            |
| FREQ              | 50 100 120 1k 2k 10k 50k<br> 100k                                             | set the frequency value                           |
| FREQ?             |                                                                               | query frequency value                             |
| APER              | SLOW   FAST                                                                   | Set test speed                                    |
| APER?             |                                                                               | Query test speed                                  |
| FETC?             |                                                                               | Query test results                                |
| СОМР              | ON   OFF   1   0                                                              | Turn on/off the comparator                        |
| COMP:BEEP         | OFF   PASS   FAIL                                                             | Turns the beep on/off                             |
| COMP:NOM          | <float number=""></float>                                                     | Enter nominal value                               |
| COMP:NOM?         |                                                                               | Query the nominal value                           |
| COMP:TOL          | <float number=""></float>                                                     | Enter a percentage value                          |
| COMP:TOL?         |                                                                               | Query percentage value                            |

## GWINSTEK

| CORR:OPEN:STAT  | ON OFF 1 0 | Open circuit reset switch            |
|-----------------|------------|--------------------------------------|
| CORR:OPEN:STAT? |            | Query the open circuit reset switch  |
| CORR:SHOR:STAT  | ON OFF 1 0 | short circuit reset switch           |
| CORR:SHOR:STAT? |            | Query the short circuit reset switch |
| CORR:OPEN:LCR   |            | Execute LCR open circuit clear       |
| CORR:SHOR:LCR   |            | Execute LCR short circuit clear      |
| CORR:OPEN:DCR   |            | Execute DCR open circuit clear       |
| CORR:SHOR:DCR   |            | Execute DCR short circuit clear      |
| SYST:KEYL       | ON OFF 1 0 | key lock switch                      |
| IDN?            |            | Query version number                 |
| RST             |            | Performs a warm boot                 |
| ERR?            |            | Query error code and information     |

## Commands

DISP:PAGE <meas|setup|system>

DISP:PAGE?

Function : It sets or queries the display page.

Description :

Set parameter <MEAS|SETUP|SYSTem|CSET|SINF> Set syntax DISP:PAGE Query syntax DISP:PAGE?

Return data <meas|setup|cset|sinf|system>

NoteMEAS: Measurement display pageSETUP: Setup pageSYSTem: System pageCSET: OPEN/SHORT calibration pageSINF: System Information page

DISP:LINE <string>

 Function : It displays the specified character string in the help prompt column of the instrument.

 Description :

 Set parameter <string> The content of the string to be displayed, the maximum length of the string is 28 bytes, if the length exceeds, it will be ignored.

 Set syntax DISP:LINE

FUNC <C-D, C-Q, C-R, L-D, L-Q, L-R, L-Rdc, R-Q, R-X, R-Rdc, Rdc, Z-D, Z-Q, Z-θr, Z-θd> FUNC?

Function : It sets or queries the measurement parameters.

Description :

| Set parameter <c-d c-q c-r l-d l-q l-r l-rdc r-q  r-<="" th=""></c-d c-q c-r l-d l-q l-r l-rdc r-q >       |
|----------------------------------------------------------------------------------------------------|
| X R-Rdc Rdc Z-D Z-Q Z-thr Z-thd>                                                                           |
| Set syntax FUNC                                                                                            |
| Query syntax FUNC?                                                                                         |
| Return data <c-d c-q c-r l-d l-q l-r l-rdc r-q r-x  r-<="" td=""></c-d c-q c-r l-d l-q l-r l-rdc r-q r-x > |
| Rdc Rdc Z-D Z-Q Z-thr Z-thd>                                                                               |
| When AUTO-LCZ is ON, after sending     EUNC command. AUTO-LCZ will be turned                               |
|                                                                                                    |

## FUNC:EQU <SERIAL | PARALLEL>

FUNC:EQU?

Function : It sets or queries the equivalent mode.

off.

Description :

Set parameter <SERIAL | PARALLEL>

Set syntax FUNC:EQU

Query syntax FUNC:EQU?

Return data <SERIAL | PARALLEL>

| Note | <ul> <li>When AUTO-LCZ is ON, after sending</li> </ul> |
|------|--------------------------------------------------------|
|      | FUNC:EQU command, AUTO-LCZ will be                     |
|      | turned off.                                            |

#### FUNC:LCR:RANG <0|1|2|3|4|5|6|7> FUNC:LCR:RANG?

Function : It sets or queries the LCR measurement range.

Description :

Set parameter <0|1|2|3|4|5|6|7> 0~7 represents the range number Set syntax FUNC:LCR:RANG Query syntax FUNC:LCR:RANG? Return data <0|1|2|3|4|5|6|7>

#### FUNC:DCR:RANG <0|1|2|3|4|5|6|7> FUNC:DCR:RANG?

Function : It sets or queries the DCR measurement range.

Description :

Set parameter <0|1|2|3|4|5|6|7> 0~7 represents the range number Set syntax FUNC:DCR:RANG Query syntax FUNC:DCR:RANG? Return data <0|1|2|3|4|5|6|7>

#### FUNC:RANG:AUTO <ON|OFF|1|0> FUNC:RANG:AUTO?

Function : It sets or queries the range mode.

Description :

Set parameter <ON|OFF|1|0> Set syntax FUNC:RANG:AUTO Query syntax FUNC:RANG:AUTO? Return data <ON|OFF|1|0>

#### FREQ <50|100|120|1k|2k|10k|50k|100k> FREQ?

| Function : It sets or queries the test frequency. |                                                                                                    |  |  |
|---------------------------------------------------|----------------------------------------------------------------------------------------------------|--|--|
| Descri                                            | ption :                                                                                                    |  |  |
|                                                   | Set parameter <50 100 120 1k 2k 10k 50k 100k>                                                                                                    |  |  |
|                                                   | Set syntax FREQ                                                                                                    |  |  |
|                                                   | Query syntax FREQ?                                                                                                    |  |  |
|                                                   | Return data <50 100 120 1000 2000 10000 50000  100000>                                                                                                    |  |  |
| Note                                              | <ul> <li>The frequency value can accept any numerical format, but the data must be the frequency value of the instrument, and the incorrect frequency value will use the closest correct frequency value.</li> <li>The frequency values for each model are as follows:<br/>LCR-1010: 50   100   120   1k   2k   10k<br/>LCR-1100:<br/>50   100   120   1k   2k   10k   100k</li> </ul> |  |  |

#### APER <SLOW | FAST>

#### APER?

Function : It sets or queries the test speed.

Description :

Set parameter <SLOW|FAST> Set syntax APER Query syntax APER? Return data <SLOW|FAST>

#### FETC?

Function : It queries the test results.

Description :

Query syntax FETC? Return data <primary parameter result, secondary parameter

|      | result>                                                                                                    |
|------|----------------------------------------------------------------------------------------------------|
| Note | • The instrument returns the test results of the primary and secondary parameters NR3 type. If the secondary parameter is closed, it will return data +0.000000e+00 |
|      | • Example: +7.929158e-15,+0.000000e+00                                                                                                    |

#### COMP <ON | OFF | 0 | 1> COMP?

Function : It sets or queries the status of the comparator.

Description :

Set parameter <ON | OFF | 0 | 1> Set syntax COMP Query syntax COMP? Return data <on | off>

COMP:BEEP <OFF | PASS | FAIL> COMP:BEEP?

Function : It sets or queries the status of the beep.

Description :

Set parameter <OFF | PASS | FAIL> Set syntax COMP:BEEP Query syntax COMP:BEEP? Return data <OFF | PASS | FAIL>

#### COMP:NOM <NR1|NR2|NR3|NR4> COMP:NOM?

Function : It inputs and queries the data of nominal value.

Description :

Set parameter <NR1|NR2|NR3|NR4> any form of data Set syntax COMP:NOM Query syntax COMP:NOM? Return data <NR3> Example: 1.000000e-09

#### COMP:TOL <NR1|NR2|NR3> COMP:TOL?

Function : It inputs and queries the percentage deviation.

Description :

Set parameter <NR1|NR2|NR3> any form of data, the input data is percentage data (no need to divide by 100), Do not enter the percent sign %, Example: COMP:NOM 2 //Indicates 2% Set syntax COMP:TOL Query syntax COMP:TOL? Return data <NR2> Example: 10.0

#### CORR:OPEN:STAT <ON|OFF|1|0> CORR:OPEN:STAT?

Function : It sets and queries the status of the open circuit correction function.

Description :

Set parameter <ON|OFF|1|0> Set syntax CORR:OPEN:STAT Query syntax CORR:OPEN:STAT?

Return data <on|off>

#### CORR:SHORT:STAT <ON|OFF|1|0> CORR:SHORT:STAT?

Function : It sets and queries the status of the short circuit correction function.

Description :

Set parameter <ON|OFF|1|0> Set syntax CORR:SHORT:STAT Query syntax CORR:SHORT:STAT? Return data <on|off>

#### CORR:OPEN:LCR

Function : It executes LCR open circuit correction.

Description :

Set syntax CORR:OPEN:LCR

Return data <pass|fail>

Note

• "LCR open" is prompted when the correction starts

• Prompt "pass or fail" after correction

#### CORR:SHORT:LCR

| Functio | on : It executes LCR short circuit correction.             |
|---------|------------------------------------------------------------|
| Descrip | otion :                                                    |
|         | Set syntax CORR:SHORT:LCR                                  |
|         | Return data <pass fail></pass fail>                        |
| Note    | • "LCR short" is prompted when the correction starts       |
|         | <ul> <li>Prompt "pass or fail" after correction</li> </ul> |

#### CORR:OPEN:DCR

Function : It executes DCR open circuit correction.

Description :

Set syntax CORR:OPEN:DCR

Return data <pass|fail>

| Note | • | "DCR open" is prompted when the correction |
|------|---|--------------------------------------------|
|      |   | starts                                     |

• Prompt "pass or fail" after correction

#### CORR:SHORT:DCR

Function : It executes DCR short circuit correction.

Description :

Set syntax CORR:SHORT:DCR

Return data <pass|fail>

| Note | • "DCR short" is prompted when the correction |
|------|-----------------------------------------------|
|      | starts                                        |

• Prompt "pass or fail" after correction

#### SYST:KEYL <ON | OFF | 1 | 0>

Function : It locks or unlocks the keypad and touch screen.

Description :

```
Set parameter <ON | OFF | 1 | 0>
Set syntax SYST:KEYL
```

| Note | • When the keys and touch screen are locked,                                           |
|------|----------------------------------------------------------------------------------------|
|      | the user can press the LOCAL [ $\overset{(\circledast)}{\circledast}$ ] key to unlock! |
|      | • The power button and key tone still work.                                            |

#### SYST:HOLD <ON | OFF | 1 | 0>

Function : It holds or releases the current screen data.

Description :

Set parameter <ON | OFF | 1 | 0> Set syntax SYST:HOLD

| Note | <ul> <li>When the measured value is held, a red<br/>symbol DH will be displayed on the upper<br/>right corner of the screen.</li> </ul> |
|------|----------------------------------------------------------------------------------------------------|
|      | <ul> <li>This command is valid only on the "MEAS<br/>DISPLAY" page.</li> </ul>                                                          |

#### IDN?

Function : It is used to query the manufacturer, model, serial number and version information of the instrument.

Description :

Query syntax IDN? Return data manufacturer, model, serial number, version Example: GwINSTEK, LCR-1100, <SN>, REV A1.03

#### ERR?

Function : It queries whether the command sent before is wrong? Description :

Query syntax ERR?

Return data Error message

| 1Bad commandcommand error2Parameter errorParameter error3Missing parameterMissing parameter4Invalid multiplierMultiplier error5Numeric data errorNumerical data error6Value too longThe value is too long7Invalid command,Invalid command, | Error codes and | 0 | No error           | No error                                                         |
|----------------------------------------------------------------------------------------------------|-----------------|---|--------------------|------------------------------------------------------------------|
| <ul> <li>2 Parameter error Parameter error</li> <li>3 Missing parameter</li> <li>4 Invalid multiplier</li> <li>5 Numeric data error</li> <li>6 Value too long</li> <li>7 Invalid command</li> <li>1 Invalid command,</li> </ul>            | messages        | 1 | Bad command        | command error                                                    |
| <ul> <li>3 Missing parameter Missing parameter</li> <li>4 Invalid multiplier</li> <li>5 Numeric data error Numerical data error</li> <li>6 Value too long The value is too long</li> <li>7 Invalid command Invalid command,</li> </ul>     |                 | 2 | Parameter error    | Parameter error                                                  |
| <ul> <li>4 Invalid multiplier Multiplier error</li> <li>5 Numeric data error Numerical data error</li> <li>6 Value too long The value is too long</li> <li>7 Invalid command Invalid command,</li> </ul>                                   |                 | 3 | Missing parameter  | Missing parameter                                                |
| <ul> <li>5 Numeric data error Numerical data error</li> <li>6 Value too long The value is too long</li> <li>7 Invalid command Invalid command,</li> </ul>                                                                                  |                 | 4 | Invalid multiplier | Multiplier error                                                 |
| <ul><li>6 Value too long The value is too long</li><li>7 Invalid command Invalid command,</li></ul>                                                                                                    |                 | 5 | Numeric data error | Numerical data error                                             |
| 7 Invalid command Invalid command,                                                                                                    |                 | 6 | Value too long     | The value is too long                                            |
| indicating that the command is invalid                                                                                                    |                 | 7 | Invalid command    | Invalid command,<br>indicating that the<br>command is invalid in |

# Specifications

## **Specifications**

If the following conditions are met during the measurement, the measurement result can reach the basic accuracy.

Warranted performance. All specification apply at  $23 \pm 5$  °C, unless otherwise stated, and 30 minutes after the instrument has been turned on.

- Calibration: Yearly
- Reset adjustment: Perform correction before testing
- the test port of the instrument itself
- Test cable length: 0m
- Open and short calibration has been performed
- When using the external power, the accuracy is unspecified.

## **General Characteristics**

Specification Conditions: Temperature:  $18^{\circ}C^{2}8^{\circ}C$ Humidity:  $\leq 70^{\circ}RH(non-condensing)$ Operating Environment Temperature Range:  $0^{-4}0^{\circ}C$ Relative Humidity:  $\leq 80^{\circ}RH(non-condensing)$ Storage Conditions Temperature Range:  $-10^{-7}0^{\circ}C$ Relative Humidity:  $\leq 90^{\circ}RH(non-condensing)$ Power Power Power: Rechargeable lithium battery(8.4V)

| Instrument operating power: 1.5W                                      |                                                  |  |  |  |
|-----------------------------------------------------------------------|--------------------------------------------------|--|--|--|
| Battery continuous working time: 7 hours(100% backlight), 9 hours(50% |                                                  |  |  |  |
| backlight)                                                            |                                                  |  |  |  |
| Battery charging p                                                    | oower: 5VDC, 2A, 10W(maximum)                    |  |  |  |
| Battery charging t                                                    | ime: within about 3 hours                        |  |  |  |
| USB charger outp                                                      | ut: 5VDC, 2A(minimum)                            |  |  |  |
| PC USB port outp                                                      | ut: 5VDC, 2A(minimum)                            |  |  |  |
| General                                                               |                                                  |  |  |  |
| Dimensions: 90 m                                                      | m (W) X 195 mm (H) X 41 mm (D)                   |  |  |  |
| Weight: Approxin                                                      | nately 380g (battery included)                   |  |  |  |
| Safety and EMC                                                        |                                                  |  |  |  |
| EN55011,EN61326                                                       | 5,EN61000                                        |  |  |  |
| Display                                                               | 2.8" LCD color display with touch screen         |  |  |  |
| Backlight                                                             | 50% \ 100%                                       |  |  |  |
| Dim display                                                           | 5 minutes/10 minutes/20 minutes/30 minutes/off   |  |  |  |
| brightness                                                            | *Only works on battery power                     |  |  |  |
| Auto power off 5 minutes/10 minutes/20 minutes/30 minutes/off         |                                                  |  |  |  |
| *Only works on battery power                                          |                                                  |  |  |  |
| Function C-D, C-Q, C-R, L-D, L-Q, L-R, L-Rdc, R-Q, R-X, R-Rd          |                                                  |  |  |  |
|                                                                       | Rdc, Z-D, Z-Q, Ζ- θ r, Ζ- θ d                    |  |  |  |
| Counts                                                                | 50,000 counts                                    |  |  |  |
| Basic accuracy                                                        | 0.2%                                             |  |  |  |
| Equivalent                                                            | Series • Parallel                                |  |  |  |
| Range                                                                 | Auto range 、 Hold range                          |  |  |  |
| Speed                                                                 | Slow 2.5 times/sec      Fast 10 times/sec        |  |  |  |
| Level                                                                 | 0.3V, 0.7V and 1.0Vrms, Accuracy: 10%            |  |  |  |
| Frequency                                                             | LCR-1010: 50Hz, 100Hz, 120Hz, 1kHz, 2kHz, 10kHz  |  |  |  |
|                                                                       | LCR-1100: 50Hz, 100Hz, 120Hz, 1kHz, 2kHz, 10kHz, |  |  |  |
|                                                                       | 50kHz , 100kHz                                   |  |  |  |
|                                                                       | Accuracy: 0.02%                                  |  |  |  |
| Output                                                                | 1000 Arr                                         |  |  |  |
| Impedance(RO)                                                         |                                                  |  |  |  |
| Correction                                                            | Open       Short                                 |  |  |  |
| Comparator                                                            | Main parameter(%), support sound(Pass/Fail)      |  |  |  |
| Test terminal                                                         | 5-terminal and 3-terminal                        |  |  |  |
| Interface                                                             | USB(Type C) Device class(HID), Virtual serial    |  |  |  |
|                                                                       | port(VCOM)                                       |  |  |  |

## Accuracy

The following accuracy guarantees can only be provided by using a five-wire terminal test socket or a connection test fixture for measurement.

Measurements are made using 3-wire terminal sockets for quick measurement reference only.

## Test Cable

Use the five-wire terminal test socket to measure directly, and the accuracy error is only shown in the table.

If the Kelvin Clip or Tweezers test fixture is connected for measurement, the length accuracy error of the test line must be added.

**Accuracy:**  $\pm(A \times B)(\% \text{ of reading})$ 

- A: Basic accuracy specified in the table
- **B: Test Cable Accuracy**

```
B = 1 + (L \times F)
```

- L: Test cable length factor, "L" is 0.05
- F: Test frequency (kHz)

## G≝INSTEK

## Accuracy C and D

#### ■ 50Hz/60Hz/100Hz/120Hz

| Range Value | Accuracy Range      | Accuracy Ce    | Accuracy De |
|-------------|---------------------|----------------|-------------|
| 20mF        | 5.0000mF - 50.000mF | 2.0%+5 counts  | 0.0200      |
| 5mF         | 500.0μF - 4.9999mF  | 1.0%+3 counts  | 0.0100      |
| 500μF       | 50.00μF - 499.99μF  | 0.5%+2 counts  | 0.0050      |
| 50µF        | 5.000μF – 49.999μF  | 0.35%+2 counts | 0.0020      |
| 5μF         | 500.0nF – 4.9999μF  | 0.2%+2 counts  | 0.0020      |
| 500nF       | 50.00nF – 499.99nF  | 0.2%+2 counts  | 0.0020      |
| 50nF        | 5.000nF – 49.999nF  | 0.6%+3 counts  | 0.0030      |
| 5nF         | 500pF – 4.9999nF    | 2.0%+5 counts  |             |

#### ■ 1kHz/2kHz

| Range Value | Accuracy Range     | Accuracy Ce    | Accuracy De |
|-------------|--------------------|----------------|-------------|
| 1mF         | 500.0μF – 4.9999mF | 1.0%+5 counts  | 0.0500      |
| 500µF       | 50.00μF – 499.99μF | 0.3%+3 counts  | 0.0300      |
| 50μF        | 5.000μF – 49.999μF | 0.2%+2 counts  | 0.0030      |
| 5μF         | 500.0nF – 4.9999μF | 0.2%+2 counts  | 0.0020      |
| 500nF       | 50.00nF – 499.99nF | 0.2%+2 counts  | 0.0020      |
| 50nF        | 5.000nF – 49.999nF | 0.2%+2 counts  | 0.0020      |
| 5nF         | 500.0pF – 4.9999nF | 0.3%+3 counts  | 0.0030      |
| 500pF       | 50.0pF – 499.9pF   | 0.65%+5 counts |             |

#### ■ 10kHz

| Range Value | Accuracy Range     | Accuracy Ce   | Accuracy De |
|-------------|--------------------|---------------|-------------|
| 50µF        | 5.000μF – 49.999μF | 1.0%+3 counts | 0.0100      |
| 5μF         | 500.0nF – 4.9999μF | 0.3%+2 counts | 0.0030      |
| 500nF       | 50.00nF – 499.99nF | 0.2%+2 counts | 0.0020      |
| 50nF        | 5.000nF – 49.999nF | 0.2%+2 counts | 0.0020      |
| 5nF         | 500.0pF – 4.9999nF | 0.2%+2 counts | 0.0020      |
| 500pF       | 50.00pF – 499.9pF  | 0.3%+3 counts | 0.0030      |
| 50pF        | 5.00pF – 49.99pF   | 1.2%+5 counts |             |

#### ■ 50kHz/100kHz

| Range Value | Accuracy Range     | Accuracy Ce    | Accuracy De |
|-------------|--------------------|----------------|-------------|
| 5μF         | 500.0nF – 4.9999μF | 3.0%+10 counts | 0.0300      |
| 500nF       | 50.00nF – 499.99nF | 0.3%+5 counts  | 0.0030      |
| 50nF        | 5.000nF – 49.999nF | 0.2%+2 counts  | 0.0020      |
| 5nF         | 500.0pF – 4.9999nF | 0.2%+2 counts  | 0.0020      |
| 500pF       | 50.00pF – 499.99pF | 0.3%+2 counts  | 0.0020      |
| 50pF        | 5.000pF – 49.999pF | 1.0%+5 counts  | 0.0100      |
| 5pF         | 1.000pF – 4.999pF  | 3%+10 counts   |             |

## Accuracy L and Q

#### ■ 50Hz/60Hz/100Hz/120Hz

| Range Value | Accuracy Range     | Accuracy Le   | Accuracy Qe |
|-------------|--------------------|---------------|-------------|
| 1000H       | 500.0H – 1000.0H   | 1.0%+3 counts | 0.0100      |
| 500H        | 50.00H - 499.99H   | 0.3%+2 counts | 0.0030      |
| 50H         | 5.000H – 49.999H   | 0.2%+2 counts | 0.0020      |
| 5H          | 500.0mH – 4.9999H  | 0.2%+2 counts | 0.0020      |
| 500mH       | 50.00mH – 499.99mH | 0.3%+2 counts | 0.0100      |
| 50mH        | 5.000mH – 49.999mH | 0.5%+3 counts | 0.0500      |
| 5mH         | 50μF – 4.999mH     | 1.4%+5 counts |             |

#### 1kHz/2kHz

| Range Value | Accuracy Range     | Accuracy Le   | Accuracy Qe |
|-------------|--------------------|---------------|-------------|
| 100H        | 50.00H –99.99H     | 1.0%+3 counts | 0.0100      |
| 50H         | 5.000H – 49.999H   | 0.3%+2 counts | 0.0030      |
| 5H          | 500.0mH – 4.9999H  | 0.2%+2 counts | 0.0020      |
| 500mH       | 50.00mH – 499.99mH | 0.2%+2 counts | 0.0100      |
| 50mH        | 5.000mH – 49.999mH | 0.2%+2 counts | 0.0500      |
| 5mH         | 500.0μH – 4.9999mH | 0.5%+3 counts | 0.0700      |
| 500µH       | 50.0μH – 499.9μH   | 1.4%+5 counts |             |

#### ■ 10kHz

| Range Value | Accuracy Range      | Accuracy Le   | Accuracy Qe |
|-------------|---------------------|---------------|-------------|
| 1000mH      | 500.0mH – 999.9mH   | 1.0%+3 counts | 0.0100      |
| 500mH       | 50.00mH – 499.99mH  | 0.2%+2 counts | 0.0020      |
| 50mH        | 5.000mH – 49.999mH  | 0.3%+2 counts | 0.0500      |
| 5mH         | 500.00μH – 4.9999mH | 0.3%+2 counts | 0.0700      |
| 500µH       | 50.00μH – 499.9μH   | 1.0%+3 counts | 0.0800      |
| 50µH        | 5.00µН – 49.99µН    | 1.4%+5 counts |             |

#### 50kHz/100kHz

| Range Value | Accuracy Range     | Accuracy Le    | Accuracy Qe |
|-------------|--------------------|----------------|-------------|
| 100mH       | 50.00mH – 99.99mH  | 1.2%+5 counts  | 0.0120      |
| 50mH        | 5.000mH – 49.999mH | 1%+2 counts    | 0.0700      |
| 5mH         | 500.0μH – 4.9999mH | 0.65%+2 counts | 0.0500      |
| 500µH       | 50.00μH – 499.99μH | 0.65%+2 counts | 0.0500      |
| 50µH        | 5.000μH – 49.999μH | 1%+5 counts    | 0.0700      |
| 5μH         | 0.500µH – 4.999µH  | 2.5%+10 counts |             |

Q's accuracy is defined below:

$$Q_{e} = \pm \frac{Q_{x}^{2} \times D_{e}}{1 \mp Q_{x} \times D_{e}} \text{ (when } Q_{x} \times D_{e} < 1\text{)}$$

Where:

Qx is the measured Q value. Due is  $D'_{i}$ 

De is D's accuracy.

## G≝INSTEK

## Accuracy Z and $\boldsymbol{\theta}$

#### ■ <=10kHz

| Range Value | Accuracy Range     | Accuracy Ze    | Accuracy θe |
|-------------|--------------------|----------------|-------------|
| 10MΩ        | 5.000ΜΩ - 10.000ΜΩ | 3.0%+5 counts  | 2.0°        |
| 5MΩ         | 500.0kΩ - 4.9999MΩ | 1.2%+3 counts  | 0.7°        |
| 500kΩ       | 50.00kΩ - 499.99kΩ | 0.3%+3 counts  | 0.2°        |
| 50kΩ        | 5.000kΩ - 49.999kΩ | 0.2%+2 counts  | 0.2°        |
| 5kΩ         | 500.0Ω - 4.999kΩ   | 0.2%+2 counts  | 0.2°        |
| 500Ω        | 50.00 - 499.99Ω    | 0.2%+2 counts  | 0.2°        |
| 50Ω         | 5.000Ω - 49.999Ω   | 0.3%+3 counts  | 0.2°        |
| 5Ω          | 0.5000Ω - 4.9999Ω  | 0.65%+3 counts | 0.6°        |
| 0.5Ω        | 0.0500Ω - 0.4999Ω  | 3.0%+3 counts  |             |

#### ■ >10kHz

| Range Value | Accuracy Range     | Accuracy Ze    | Accuracy θe |
|-------------|--------------------|----------------|-------------|
| 5MΩ         | 500.0kΩ - 4.9999MΩ | 3.0%+10 counts | 2.0°        |
| 500kΩ       | 50.00kΩ - 499.99kΩ | 1.2%+5 counts  | 0.7°        |
| 50kΩ        | 5.000kΩ - 49.999kΩ | 0.3%+2 counts  | 0.3°        |
| 5kΩ         | 500.0Ω - 4.999kΩ   | 0.2%+2 counts  | 0.2°        |
| 500Ω        | 50.00 - 499.99Ω    | 0.2%+2 counts  | 0.2°        |
| 50Ω         | 5.000Ω - 49.999Ω   | 0.3%+5 counts  | 0.3°        |
| 5Ω          | 0.5000Ω - 4.9999Ω  | 1%+10 counts   | 1.0°        |
| 0.5Ω        | 0.0500Ω - 0.4999Ω  | 3.0%+20 counts |             |
## Accuracy R and $\Phi$

ESR is equal to the series equivalent resistance (Rs)

ESR accuracy formula:  $Rs_e = \pm X_x \cdot \phi_e[\Omega]$ 

Where:  $\theta e$  is  $\theta$ 's accuracy.

Among them, Xx is the measured reactance value

$$X_x = 2\pi f L_x$$
 or  $X_x = \frac{1}{2\pi f C_x}$ 

$$\phi_e = \theta_e \cdot \frac{\pi}{180}$$

Phase Angle Accuracy:

Where:

Lx is the measured L value. [H] Cx is the measured C value. [F]

 $\theta e \text{ is } \theta' s \text{ accuracy.}$ 

Parallel equivalent resistance accuracy formula:

$$R_{pe} = \pm \frac{R_{px} \cdot \phi_e}{D_x \mp \phi_e} \ [\Omega]$$

Where:

Rpx is the measured Rp value.  $[\Omega]$ Dx is the measured D value. De is D's accuracy.

# Accuracy DCR

### DCR

| Range Value | Accuracy Range     | Accuracy       |
|-------------|--------------------|----------------|
| 10MΩ        | 5.000ΜΩ - 10.000ΜΩ | 3.0%+5 counts  |
| 5MΩ         | 500.0kΩ - 4.9999MΩ | 1.2%+3 counts  |
| 500kΩ       | 50.00kΩ - 499.99kΩ | 0.3%+3 counts  |
| 50kΩ        | 5.000kΩ - 49.999kΩ | 0.2%+2 counts  |
| 5kΩ         | 500.0Ω - 4.999kΩ   | 0.2%+2 counts  |
| 500Ω        | 50.00 - 499.99Ω    | 0.2%+2 counts  |
| 50Ω         | 5.000Ω - 49.999Ω   | 0.3%+3 counts  |
| 5Ω          | 0.5000Ω - 4.9999Ω  | 0.65%+3 counts |
| 0.5Ω        | 0.0500Ω - 0.4999Ω  | 3.0%+3 counts  |

# Dimensions

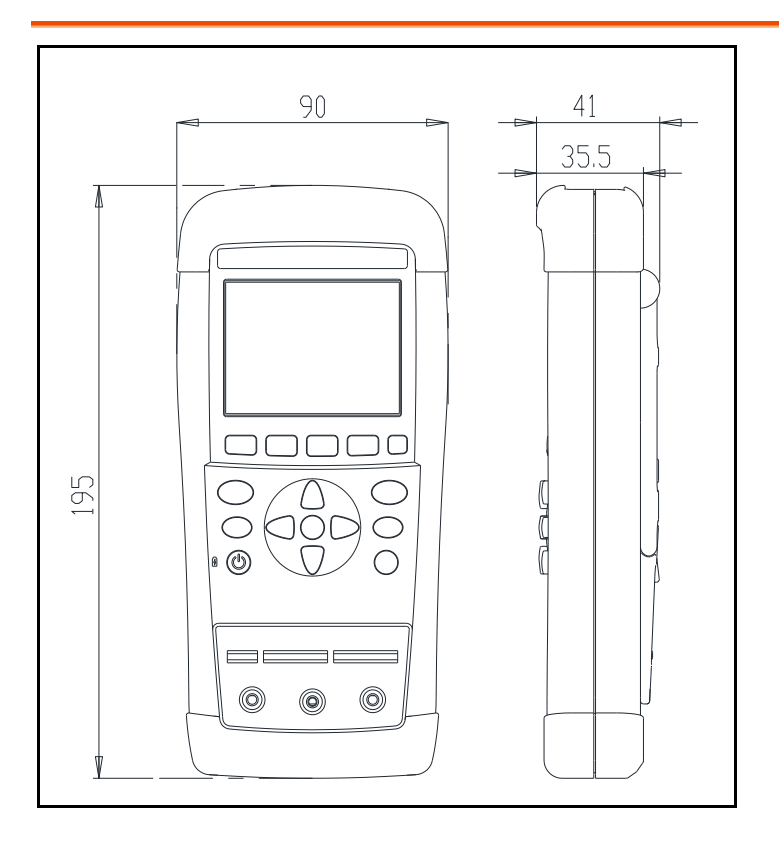

# **Certificate Of Compliance**

#### We

#### GOOD WILL INSTRUMENT CO., LTD.

declare that the CE marking mentioned product

satisfies all the technical relations application to the product within the scope of council:

Directive: EMC; LVD; WEEE; RoHS

The product is in conformity with the following standards or other normative documents:

| © EMC                         |                                                                                                    |                                |  |  |
|-------------------------------|----------------------------------------------------------------------------------------------------|--------------------------------|--|--|
| EN 61326-1                    | Electrical equipment for measurement, control and laboratory use EMC requirements                                              |                                |  |  |
| Conducted & Radiated Emission |                                                                                                    | Electrical Fast Transients     |  |  |
| EN 55011                      |                                                                                                    | EN 61000-4-4                   |  |  |
| Current Harmonics             |                                                                                                    | Surge Immunity                 |  |  |
| EN 61000-3-2                  |                                                                                                    | EN 61000-4-5                   |  |  |
| Voltage Fluctuations          |                                                                                                    | Conducted Susceptibility       |  |  |
| EN 61000-3-3                  |                                                                                                    | EN 61000-4-6                   |  |  |
| Electrostatic Discharge       |                                                                                                    | Power Frequency Magnetic Field |  |  |
| EN 61000-4-2                  |                                                                                                    | EN 61000-4-8                   |  |  |
| Radiated Immunity             |                                                                                                    | Voltage Dip/ Interruption      |  |  |
| EN 61000-4-3                  |                                                                                                    | EN 61000-4-11                  |  |  |
| © Safety                      |                                                                                                    |                                |  |  |
| EN 61010-1 :                  | Safety requirements for electrical equipment for<br>measurement, control, and laboratory use - Part 1:<br>General requirements |                                |  |  |

#### GOODWILL INSTRUMENT CO., LTD.

No. 7-1, Jhongsing Road, Tucheng District, New Taipei City 236, TaiwanTel: <u>+886-2-2268-0389</u>Fax: <u>+886-2-2268-0639</u>Web: <u>http://www.gwinstek.com</u>Email: <u>marketing@goodwill.com.tw</u>

#### GOODWILL INSTRUMENT (SUZHOU) CO., LTD.

| No. 521, Zhujiang Road, Snd, Suzhou  | Jiangsu 215011, China          |
|--------------------------------------|--------------------------------|
| Tel: <u>+86-512-6661-7177</u>        | Fax: <u>+86-512-6661-7277</u>  |
| Web: <u>http://www.instek.com.cn</u> | Email: marketing@instek.com.cn |

#### GOODWILL INSTRUMENT EURO B.V.

De Run 5427A, 5504DG Veldhoven, The Netherlands Tel: <u>+31-(0)40-2557790</u> Fax: <u>+31-(0)40-2541194</u>

Email: sales@gw-instek.eu